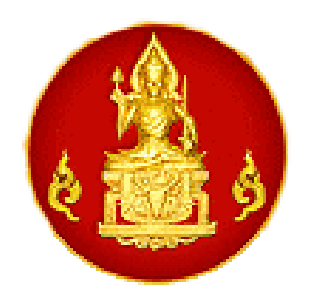

# คู่มือการใช้บทเรียนออนไลน์

# หน่วยการเรียนรู้ เรื่อง "นักเรียนเปรียบเสมือนสมาชิกในครอบครัวของครู" (The student is like a member of the teacher's family.)

สำหรับอาจารย์ที่ปรึกษา

## จัดทำโดย

สำนักงานเลขาธิการคุรุสภา กลุ่มบุคคลที่ได้รับเงินอุดหนุนโครงการสร้างแหล่งเรียนรู้จรรยาบรรณของวิชาชีพ ทางการศึกษาผ่านบทเรียนออนไลน์ ประจำปี ๒๕๖๑ ประกอบด้วย ๑. นายนคร ละลอกน้ำ หัวหน้าคณะทำงาน ๒. นายฐิติชัย รักบำรุง คณะทำงาน ๓. นายธนวัฒน์ วรรณประภา คณะทำงาน ๔. นายณฐาภพ สมคิด คณะทำงาน

> ตัวอย่างห้องเรียนบน Google Classroom Account สถาบันคุรุพัฒนา รหัสเข้าชั้นเรียน i7wp3a

#### บทเรียนออนไลน์

#### ชื่อหน่วยการเรียนรู้ : นักเรียนเปรียบเสมือนสมาชิกในครอบครัวของครู

#### (The student is like a member of the teacher's family.)

#### วัตถุประสงค์บทเรียน

๑. เพื่อให้ผู้เรียนมีความรู้ความเข้าใจ และความตระหนักตั้งใจ เสียสละ และอุทิศตนในการปฏิบัติหน้าที่ เพื่อให้ศิษย์และผู้รับบริการได้รับการพัฒนาตามความสามารถ ความถนัด และความสนใจของแต่ละบุคคลโดยไม่ เรียกรับหรือยอมรับผลประโยชน์ จากการใช้ตำแหน่งหน้าที่โดยมิชอบ

๒. เพื่อให้ผู้เรียนมีความสามารถต่อการช่วยเหลือนักเรียนด้วยความเมตตากรุณาอย่างเต็มกำลัง
 ความสามารถและเสมอภาค

### ขอบเขตเนื้อหาบทเรียน

การให้คำปรึกษาหรือช่วยเหลือศิษย์ด้วยความเมตตากรุณาอย่างเต็มกำลังความสามารถและเสมอภาค

#### ความมุ่งหมายบทเรียนต่อจรรยาบรรณของวิชาชีพทางการศึกษา

จรรยาบรรณของวิชาชีพทางการศึกษา ว่าด้วยจรรยาบรรณต่อผู้รับบริการ ข้อ ๓ ผู้ประกอบวิชาชีพทาง การศึกษา ต้องรัก เมตตา เอาใจใส่ ช่วยเหลือ ส่งเสริมให้กาลังใจแก่ศิษย์ และผู้รับบริการ ตามบทบาทหน้าที่ โดยเสมอหน้า

#### ระบบปฏิบัติการเรียนการสอน

ระบบ Google Classroom

## ขั้นตอนการเรียน

- ๑. แนะนำตัวเองผ่านกระทู้ประกาศในชั้นเรียน
- ศึกษาคำชี้แจงบทเรียน
- ๓. ศึกษาวัตถุประสงค์บทเรียน
- ตำแบบทดสอบก่อนเรียนออนไลน์ ๒๐ ข้อ ผ่าน google form
- ดูวีดิทัศน์ เรื่องที่ ๑ นักเรียนเปรียบเสมือนสมาชิกในครอบครัวครู ตอน ๑ (๔.๐๐ นาที)
- ๖. ทำกิจกรรมหลังดูวีดิทัศน์เรื่องที่ ๑ ผ่าน google form
- ๗. ศึกษาใบความรู้ที่ ๑ พื้นฐานจรรยาบรรณครูและการช่วยเหลือเด็ก
- ๘. ดูวีดิทัศน์ เรื่องที่ ๒ นักเรียนเปรียบเสมือนสมาชิกในครอบครัวครู ตอน ๒ (๕.๒๘ นาที)
- ๙. ทำกิจกรรมหลังดูวีดิทัศน์ เรื่องที่ ๒ ผ่าน google form
- ๑๐.ศึกษาใบความรู้ที่ ๒ แนวคิดการให้คำปรึกษา

๑๑.วีดิทัศน์ เรื่องที่ ๓ นักเรียนเปรียบเสมือนสมาชิกในครอบครัวครู ตอน ๓ (๔.๔๓ นาที)

๑๒.ทำกิจกรรมหลังดูวีดิทัศน์ เรื่องที่ ๓ ผ่าน google form

๑๓.ศึกษาใบความรู้ที่ ๓ การส่งเสริมให้ผู้เรียนแสวงหาความรู้ด้วยตนเอง และการให้กำลังใจผู้เรียน

๑๔.ทำกิจกรรมสรุปสาระการเรียนรู้ ผ่าน google form

๑๕.ทำแบบทดสอบหลังเรียนเรียนออนไลน์ ๒๐ ข้อ และแบบอัตนัย ๑ ข้อ ผ่าน google form ๑๖.ทำแบบประเมินความพึงพอใจ ผ่าน google form

## สื่อการเรียน

การออกแบบบทเรียนมุ่งใช้กระบวนการเรียนออนไลน์ด้วยตนเอง โดยใช้ระบบบริหารจัดการห้องเรียน Google Classroom สื่อที่นำเสนอในแต่ละขั้นตอนของการเรียนเป็นสื่อประสมดิจิตอล จำนวน ๑๖ ไฟล์ (จัดเก็บใน DVD) เรียงตามลำดับลำดับดังนี้

| ໑. | คำชี้แจงบทเรียน                     | Infographic | จำนวน ๑ ไฟล์             |
|----|-------------------------------------|-------------|--------------------------|
| ම. | วัตถุประสงค์บทเรียน                 | ไฟล์ pdf    | จำนวน ๑ ไฟล์             |
| ണ. | แบบทดสอบก่อนเรียน                   | ไฟล์เอกสาร  | จำนวน ๑ ไฟล์             |
| ໔. | วีดิทัศน์ เรื่องที่ ๑               | ไฟล์ MP๔    | จำนวน ๑ ไฟล์ (๔.๐๐ นาที) |
| ¢. | กิจกรรมหลังดูวีดิทัศน์ เรื่องที่ ๑  | ไฟล์เอกสาร  | จำนวน ๑ ไฟล์             |
| Ъ. | ใบความรู้ที่ ๑                      | ไฟล์ pdf    | จำนวน ๑ ไฟล์             |
| ଖ. | วีดิทัศน์ เรื่องที่ ๒               | ไฟล์ MP๔    | จำนวน ๑ ไฟล์ (๕.๒๘ นาที) |
| ಡ. | กิจกรรมหลังดูวีดิทัศน์ เรื่องที่ ๒  | ไฟล์เอกสาร  | จำนวน ๑ ไฟล์             |
|    | ใบความรู้ที่ ๒                      | ไฟล์ pdf    | จำนวน ๑ ไฟล์             |
| ୭୦ | .วีดิทัศน์ เรื่องที่ ๓              | ไฟล์ MP๔    | จำนวน ๑ ไฟล์ (๔.๔๓ นาที) |
| ୭୭ | .กิจกรรมหลังดูวีดิทัศน์ เรื่องที่ ๓ | ไฟล์เอกสาร  | จำนวน ๑ ไฟล์             |
| ඉම | . ใบความรู้ที่ ๓                    | ไฟล์ pdf    | จำนวน ๑ ไฟล์             |
| ଭଣ | .กิจกรรมสรุปสาระการเรียนรู้         | ไฟล์เอกสาร  | จำนวน ๑ ไฟล์             |
| ୭୯ | . แบบทดสอบหลังเรียน                 | ไฟล์เอกสาร  | จำนวน ๑ ไฟล์             |
| ୦୯ | . แบบประเมินความพึงพอใจ             | ไฟล์เอกสาร  | จำนวน ๑ ไฟล์             |
| වෙ | .คู่มือการใช้บทเรียนออนไลน์         | ไฟล์ pdf    | จำนวน ๑ ไฟล์             |

วิธีการจัดการเรียนการสอนด้วย Google Classroom การสร้างแบบทดสอบแบบปรนัย อัตนัย และแบบสอบถามผ่าน Google Form

| Google       ๑. ลงชื่อเข้าใช้งาน ด้วยบัญชีอีเมล         เม่มของร้องคุณ       ๑. ลงชื่อเข้าใช้งาน ด้วยบัญชีอีเมล         สถาบันคุรุพัฒนา/Gmail         พากไม่เข่อองร้องคุณ โฟโงโฟมสรูมาเมือนเพื่อองชื่อเข่าใช้         สร้างบัญชี       ดัลไป | G avéevőhd - dnyé Google x<br>→ C B Secure   https://accounts.google.com/signin/v2/iden | ntifier?hl=th&passive=true&continue=https%3A%2F%2Fwww                                           | ල – අ<br>zgoogle.co.th%2F&flowName=GlifWebSignIn&flow වැ 🖈 🚺 🔀 🧕 |
|----------------------------------------------------------------------------------------------------|-----------------------------------------------------------------------------------------|-------------------------------------------------------------------------------------------------|------------------------------------------------------------------|
| หากมีมอีเมล<br>หากในไข่คอมพิวเตอร์ของคุณ โทโข้โทมดผู้มาเมือนเพื่อลงชื่อเข้าใช้<br>ดูช้อยู่ดเพิ่มเดิม<br>สร้างบัญชี ดัดใป                                                                                                    |                                                                                         | Google<br>ลงชื่อเข้าใช้งาน<br>ใช้มัญชี Google ของคุณ<br>มีแตะรับโรรดีพร์                        | ๑. ลงชื่อเข้าใช้งาน ด้วยบัญชีอีเมล<br>สถาบันคุรุพัฒนา/Gmail      |
| สร้างบัญชี ถัดไป                                                                                                    |                                                                                         | หากลืมอีเมล<br>หากไม่ไข่คอมพิวเตอร์ของคุณ ให้ไข้โหมดผู้มาเยื่อนเพื่อลงข็อเ<br>ดูข้อมูดเพิ่มเติม | -<br>สาใข้                                                       |
| ไทย → ดวามช่วยเหลือ ส่วนบุคคล ข้อกำหนด                                                                                                    |                                                                                         | สร้างบัญชี<br>ถัก<br>โทย - ความช่วยเหลือ ส่วนนุคคล                                              | <b>าม</b><br>a ข้อกำหนด                                          |

## ๑. การสร้างห้องเรียนออนไลน์บน Google Classroom

| 🔿 C 🔒 ปลอดภัย   https://classroom.g                           | pogle.com/h                                  |                                                          |                                                                      | ☆ <b>२  4</b> @       |
|---------------------------------------------------------------|----------------------------------------------|----------------------------------------------------------|----------------------------------------------------------------------|-----------------------|
| Google Classroom<br>2. บทเรียนออนไลน์ เรื่อง :<br>เกรียน 0 คม | ศิลปะในดัวครู :<br>มักเรียน 0 คน             | นักเรียนเปรียบเสมือนสมา ∶<br><sub>นักเรียน</sub> 0 คน    | +<br>เข้าร่วมขั้นเรียน<br>คำสอนที่<br>นักเรียน<br>นักเรียน คม        | III O 🎯               |
|                                                               |                                              |                                                          | kg. 6                                                                | <b>เร้างชั้นเรียน</b> |
| ารพัฒนาดนเองสู่ความแ :<br>เซียน 0 คน                          | ไปเ้เรียวครูไทย ในยุค 4.0 :<br>มักเรียน 0 คน | ครูคือผู้ส่งเสริมในความก้า :<br><sub>มักเรือน 0 คน</sub> | KSP 2017 Ethics Learn :<br>Announcement & Forum<br>Kurupatana Admin1 |                       |
|                                                               |                                              |                                                          |                                                                      |                       |

| G tokyo hunter 6 moviefap × M กล่องสรหมาย (4) -<br>← → C a ปลอดภัย   https://classroom.goo | g6087s: 🗙 💽 2. บทเรียนออนไกน์ เรื่องศิลปะ 🗙 🗡 📧 ชั้นเรียน -<br>gle.com/h | x /                                                   | Θ − □ ×<br>☆ � ♣ @ : |
|--------------------------------------------------------------------------------------------|--------------------------------------------------------------------------|-------------------------------------------------------|----------------------|
| ≡ Google Classroom                                                                         |                                                                          | ๓. ตั้งชื่อชั้นเรียน "นักเรียนเปรียบเสมือน            | III O 🎯              |
| นักเรียนเปรียบเสมือนสมา :<br><sub>สัตเรียน 0 คน</sub>                                      | ศำสอนที่ไร้เสียง :                                                       | สมาชิกในครอบครัวของครู"                               |                      |
|                                                                                            | สร้างขึ้นเรื<br>ไดยังกับห (สอ<br>หัดง<br>เรื่อง                          |                                                       |                      |
| ครูคือผู้ส่งเสริมในความก้า :<br><sub>ขัดเรียน 0 คน</sub>                                   | KSP 2017 Ethics Learn<br>Announcement & Forum<br>Kurupatana Admin1       | ∞แล็ก แลือก "สร้า                                     | ۹"                   |
| Thai Tokyo Hunterfiv A 🗟 Thai Tok<br>53.57234 Mitfis & c Cau                               | yo Hunter_ffv 🔺 👔 Thai Tokyo Hunter_ffv 🔺                                | Thai Tokyo Hunterfiv     7.18,076-Viii, and a 3 difaa | แลลรปัญนต )          |

## ษ. วิธีการจัดการเรียนการสอนบน Google Classroom

ให้ผู้สอนสร้างกระทู้ประกาศในชั้นเรียนให้ผู้เรียนได้แนะนำตัวเอง และชี้แจงให้ผู้เรียนได้ทราบถึงวัตถุประสงค์ บทเรียน ขอบเขตเนื้อหาบทเรียน ความมุ่งหมายบทเรียนต่อจรรยาบรรณของวิชาชีพทางการศึกษา ขั้นตอนการเรียน โดยสร้างเป็นกระทู้ประกาศในชั้นเรียน

# ๒.๑ วิธีก<sup>้</sup>ารสร้างกระทู้ประกาศในชั้นเรียนให้ผู้เรียนแนะนำตัวเอง

| 🖉 บทเสียนอะ 🗙 🔳 สามในชั้น.: 🗙 M e-pic 23/ 🗙 🍐 2. บทเสียน 🗙 🖪      | 4.นักเรียน: X 🕼 2. บทเรียน: X 🖪 ตรูตือผู้ส่ง: X 🖪 ตรูตือผู้ส่ง: X New Tab          | 🗙 🖉 1.ยหเรียน: 🗙 🍊 บทเรียนอะ 🗙             | _ 0 - 0 ×                               |
|-------------------------------------------------------------------|------------------------------------------------------------------------------------|--------------------------------------------|-----------------------------------------|
| ← → C ● Secure   https://classroom.google.com/u/0/c/MTUzMDIz      | MDI3MzZa                                                                           |                                            | ☆ :                                     |
| 🛗 Apps 🗅 ดุรุสกา 🗋 แล่านักงานเลขาธิการดง 👰 MailGoThai 🕚 ดุรุสกา 🗋 | ล้อกอิน 🧾 Bangkok Post 🚥 Home - BBC News 🚾 CNN - Breaking New 🕅                    | Khaosod English 🧿 despite   Definition 💿 峰 | Google แปลกาษา »                        |
| ≡ 4.นักเรียนเปรียบเสมือนสมาชิกในครอบครัวของครู                    | สตวีม งานของชั้นเรียน ผู้คน                                                        | ٠                                          | III o 🞯                                 |
| <ul> <li>๑. ไปที่ "สตรีม" 4.นัก</li> </ul>                        | เรียนเปรียบเสมือนสมาชิกในครอบครัวข                                                 |                                            |                                         |
|                                                                   | BBB BLOC                                                                           |                                            | เกี่ยวกับ<br>เดือกอื่ม<br>อัปโหลดรูปภาพ |
| เร็วๆ นี้<br>ให้มีงานที่ครบกำหนดเร็วๆ นี้                         | สื่อสารกับนักเรียนในขั้นที่ปี<br>📕 สร้างและดั้งเวลาประกาศ<br>턱 ดอบโพสต์ของนักเรียน |                                            | trinación 📑                             |
| 0                                                                 | ๒. ไปที่เครื่องหมายบวก เลือก "ส                                                    | ร้างประกาศ"                                |                                         |
| <ul> <li>อายชพ.mp4 ^</li> </ul>                                   |                                                                                    |                                            | Show all X                              |
| 🖷 🔎 🖽 🤮 📙 4. บทเรียนออนไตน์เรื่อง 🟥 🐋 🤇                           | 🕽 4.นักเรียนเปรียบเหมือน 🤤 LINE 💘 🛛 ๑๖. ยุ่มือการใช้บทเรีย                         | พ ยo. ดูมิอการ์ใช้บทเรีย x <sup>P</sup>    | へ  (1)) Wns 8/28/2018 🐻                 |

| 💧 บทเสียนะ 🗙 🖪 งานในซ้ำ 🗙 M e-pic 2: 🗙 🍐 2. บทเลีย | x 🖪 1.สำหระ x 🕼 2.นหลีะ x 🗶 ตรูสือปู้ก x 🗶 ตรูสือปู้ก x 🕼 สรูสือปู้ก x 🌾 สำนัก x New Tab 🛛 x 🌾 1.นหลีย                                                                                                    | х 👍 - Ф - Х                                                 |
|----------------------------------------------------|----------------------------------------------------------------------------------------------------|-------------------------------------------------------------|
| ← → C                                              | /c/MTUzMDIzOTEwMDFa                                                                                                    | ☆ :                                                         |
| Apps 🗋 ดุรุสภา 🗋:สำนักงานเลขาธิการดง 🥥 MailGoThai  | 📵 ลุรุสภา 🗋 ล้อกอิน 🔃 Bangkok Post 🚥 Home - BBC News 🚾 CNN - Breaking New: 📧 Khaosod English 🧿 d                                                                                                    | lespite   Definition o 🧕 Google แปลภาษา 🛛 👋                 |
| ≡ 1.คำสอนที่ไร้เสียง                               | สตวีม งานของทั้นเรียน ผู้ดน                                                                                                    | ¢ = 0 🚳                                                     |
|                                                    |                                                                                                    |                                                             |
| ๓. ใส่คำชี้แจง                                     | "ให้ผู้เรียนแนะนำตัวเองผ่านกระทู้ประกาศนี้"                                                                                                    |                                                             |
|                                                    | Jsennel X                                                                                                    | เกี่ยากับ                                                   |
| สำหรับ                                             | 1.ล.สอนที่ใช้เสียง 🖛 มักเรียนทั้งหมด 🖛                                                                                                    | เลือกซิม<br>อัปโหลดรูปภาพ                                   |
| แปร์กับ                                            | ขึ้นเรียน ข้าคุณ<br>เหมาะหนังสังคร หนังหวองหนังโดงออกที่ไ                                                                                                    |                                                             |
| เร็วๆ นี้                                          | аласы мала шазайлаан мш                                                                                                    | ~                                                           |
| ใม่มีงานที่ครบกำ่า                                 | 🝐 🖸 🚭 มันทักแต่ว 🔋 โพลต์ 🗸                                                                                                    |                                                             |
|                                                    | 13:26 (u/1u 13:29)                                                                                                    |                                                             |
|                                                    | หน่วยการเรียนรู้ เรื่อง คำสอนที่ไร้เสียง มัขอบเขตเนื้อหา <u>นหรัชแก้ยงกับ</u><br>การประพฤติตนไฟเหมาะสมกับสะ<br>ประพฤติติตหารปู่สาว<br>ความผู่งานกอบเพริมเหมลอรรยาน<br>จรรยาบรถแขลงวิชาบิพทางการศึ<br>แบบอย่างที่ดี ทั้งทางกาย วาจานสร <del>ัจสาร</del> | ริยาไม่สุภาพหรือ<br>รพฤดิปฏิบัติดนเป็น                      |
| 0                                                  | ๑. คำขึ้นจงการใช่บทเรียน.mp4<br>Video                                                                                                    | •                                                           |
| 🖹 01ขายซีพ.mp4 ^                                   |                                                                                                    | Show all X                                                  |
| 🚛 🔎 🖽 🧲 📙 1. บทเรียนออนไลน์ เรื่อ 🔒                | 🧙 🌀 1.ล่าสอนที่ได้ส้อง - Go 🤤 LINE 😻 🛛 ๒๐. คู่มือการ์ใช้บทเรีย                                                                                                    | 요 <sup>유</sup> 수 탚 다) <sup>1</sup> 배비 8/28/2018 <b>국</b> 7) |

๒.๒ วิธีการสร้างกระทู้ประกาศในชั้นเรียนเพื่อชี้แจงให้ผู้เรียนได้ทราบถึงวัตถุประสงค์บทเรียน ขอบเขตเนื้อหาบทเรียน ความมุ่งหมายบทเรียนต่อจรรยาบรรณของวิชาชีพทางการศึกษา ขั้นตอน การเรียน

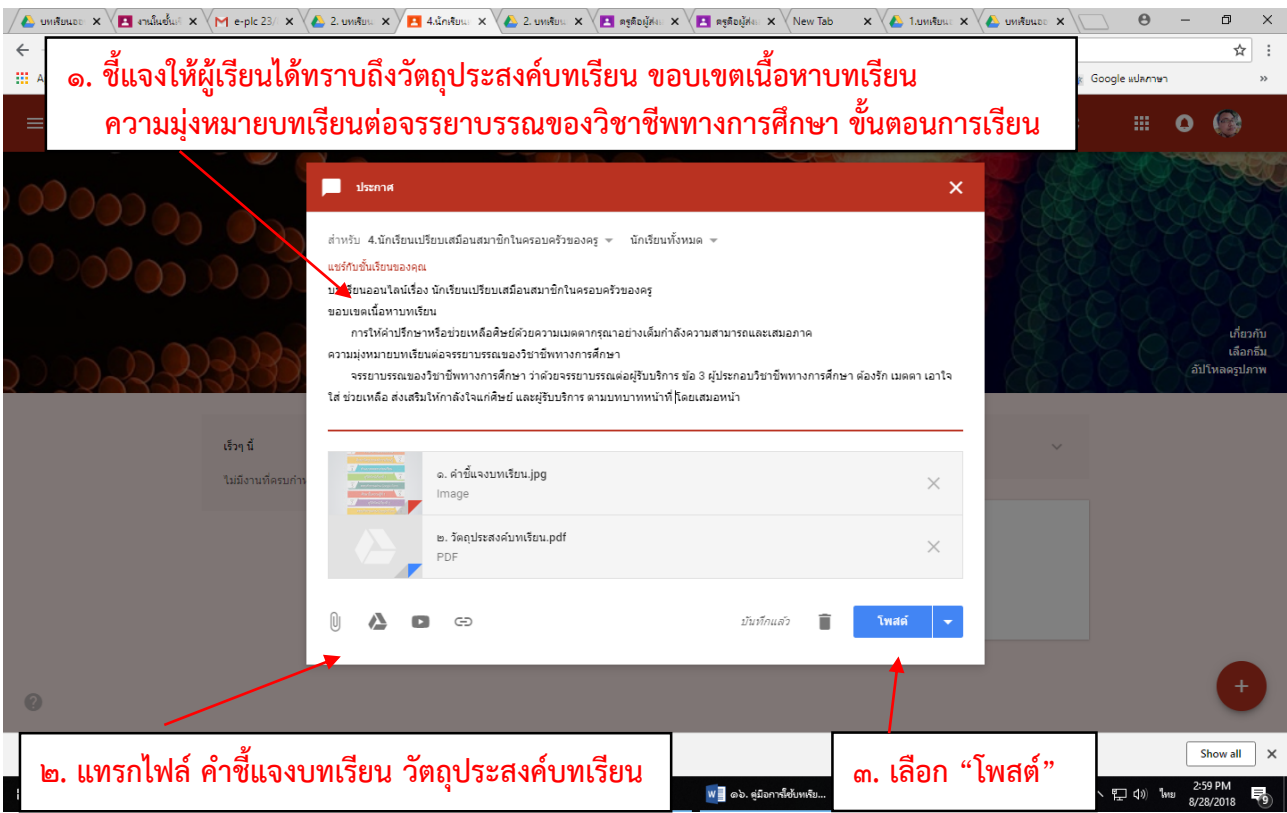

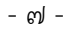

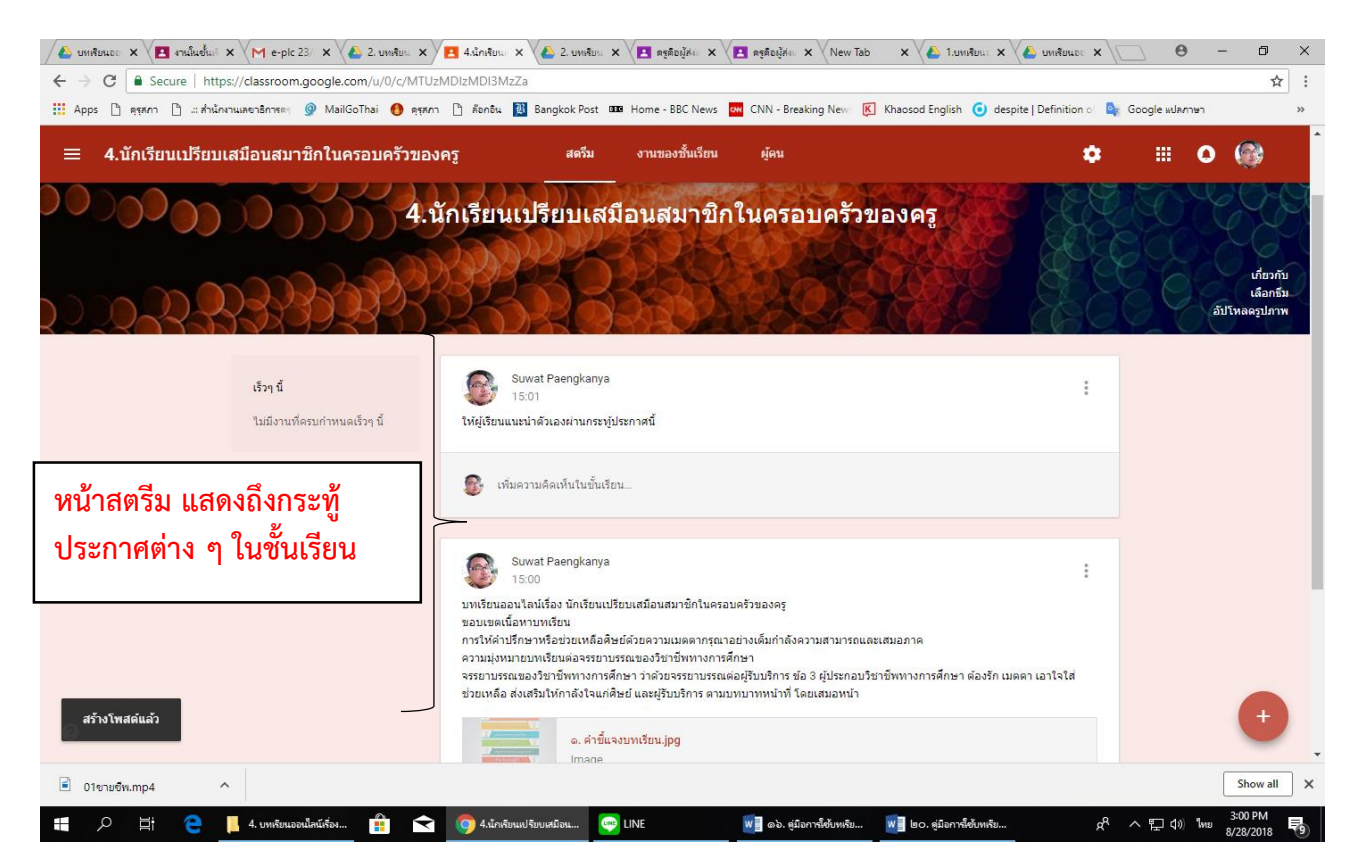

### ๒.๓ สร้างหัวข้อบทเรียนใน "<mark>งานของชั้นเรียน</mark>" เพื่อมอบหมายงานให้ผู้เรียน ตามลำดับ ดังนี้

- (๑) แบบทดสอบก่อนเรียน
- (๒) วีดิทัศน์เรื่องที่ ๑ + กิจกรรมหลังดูวีดิทัศน์ + ใบความรู้
- (๓) วีดิทัศน์เรื่องที่ ๒ + กิจกรรมหลังดู<sup>้</sup>วีดิทัศน์ + ใบความรู้
- (๔) วีดิทัศน์เรื่องที่ ๓ + กิจกรรมหลังดูวีดิทัศน์ + ใบความรู้
- (๕) กิจกรรมสรุปสาระการเรียนรู้
- (๖) แบบทดสอบหลังเรียน
- (๗) แบบประเมินความพึงใจท้ายบทเรียน

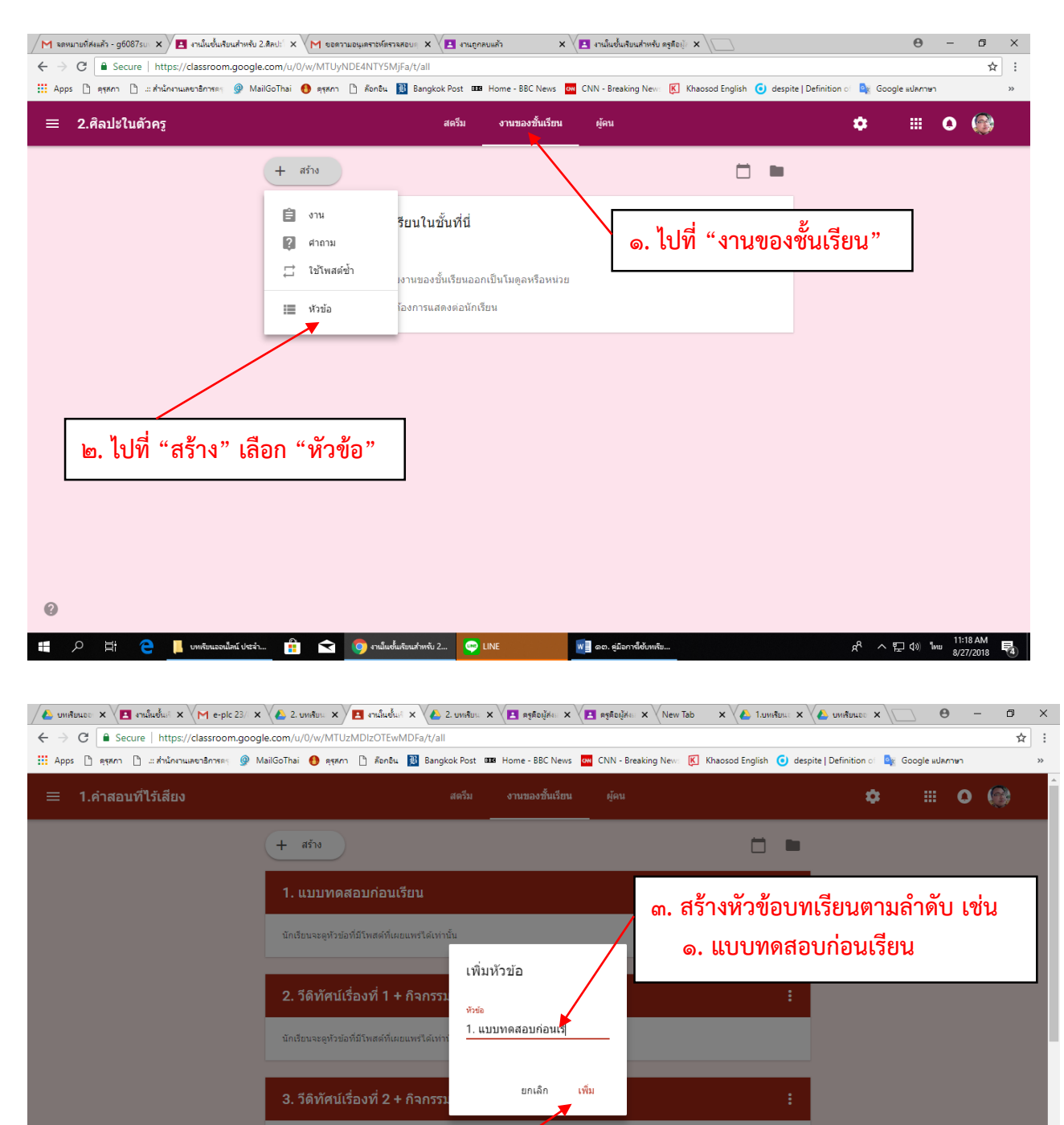

4. วีดิทัศเ

🖹 01ขายซีพ.mp4

^

🚛 🔎 🖽 🤤 🦲 1. บทเรียนออนไลน์ เรื่อ...

๔. เลือก "เพิ่ม"

👿 🗧 ๒๐. คู่มีอการ์ใช้บทเรีย..

🔒 < 🌀 งานในชั้นเรียนสำหรับ 1... 🗠 LINE

Show all X

요<sup>R</sup> ^ 단 다) <sup>1</sup>/// 8/28/2018 **북**)

| 🍐 บทเพียนอะ 🗙 🔁 งานในชั้นเห 🗙 M e-plc 23/ 🗙                                            | 🗶 2. บทสียน 🗙 🖪 เหม็นชั้นนี้ 🗙 🍆 2. บทสียน 🗙 🏹 🖪 ครูสือผู้ส่ง 🗶 💽 ครูสือผู้ส่ง X                                         | Tab x 🖉 1.umiteu: x 🖉 uniteue: x 🖉 😑 - 🗇 X                                                                                                    |
|----------------------------------------------------------------------------------------|----------------------------------------------------------------------------------------------------|----------------------------------------------------------------------------------------------------|
| ← → C Secure   https://classroom.googl Щ Apps () ดุสุสภา () แล่วนักงานเลขาธิการตร () M | e.com/u/0/w/MTUzMDIzMDI3MzZa/t/all<br>ailGoThai 🕚 สุขภา 🗋 ด็อกอิน 🔃 Bangkok Post 🚥 Home - BBC News ன CNN - Breaking New: | ک از المحمد المحمد |
| ≡ 4.นักเรียนเปรียบเสมือนสมาชิกให                                                       | นครอบครัวของครู สตรีม งานของชั้นเรียน ผู้คน<br>                                                                          | 🌣 🖩 O 🚱                                                                                                    |
|                                                                                        | + สร้าง                                                                                                    |                                                                                                    |
|                                                                                        | 1. แบบทดสอบก่อนเรียน                                                                                                    | :                                                                                                    |
|                                                                                        | นักเรียนจะดูหัวข่อที่มีโพสต์ที่เผยแพร่ได้เท่านั้น                                                                        |                                                                                                    |
|                                                                                        | 2. วีดิทัศน์เรื่องที่ 1 + กิจกรรมหลังดูวีดิทัศน์ + ใบความรู้                                                             |                                                                                                    |
|                                                                                        | นักเรียนจะดูหัวข่อที่มีโพสสที่เผยแพรโล่เท่านั้น                                                                          | <ul> <li>๕. ลักษณะการจัดเรียง</li> <li>หัวข้อบทเรียน</li> </ul>                                                                                                    |
|                                                                                        | 3. วีดิทัศบ์เรื่องที่ 2 + กิจกรรมหลังดูวีดิทัศน์ + ใบความรู้                                                             |                                                                                                    |
|                                                                                        | นักเรียนจะดูหัวข่อที่มีโพสสที่เผยแพร่ใส่เท่านั้น                                                                         |                                                                                                    |
|                                                                                        | 4. วีดิทัศน์เรื่องที่ 3 + กิจกรรมหลังดูวีดิทัศน์ + ใบความรู้                                                             | :                                                                                                    |
| 0                                                                                      | นักเรียนจะดูหัวข้อที่มีโพสต์ที่เผยแพร่ได้เท่านั้น                                                                        | J                                                                                                    |
|                                                                                        |                                                                                                    | Show all X                                                                                                    |
| 📑 🔎 🗮 🧲 📙 4. บทเจียนออนไลน์เรื่อ                                                       | น 🔐 文 🌀 เหน็นซึ่นเรียนสำหรับ 4 🧼 LINE 📲 ดอ. ยุมือการ์เช่นหลัย                                                            | ย 💘 ไของ. ดูมือการโด้บทเรีย ค่า ค่า 3:05 PM 🛃                                                                                                    |

#### ๒.๔ การสร้างคำถามผ่าน Google Form และการมอบหมายงาน

หลังจากสร้างหัวข้อบทเรียนเสร็จแล้ว ให้มอบหมายงานให้ผู้เรียนได้ศึกษาและทำกิจกรรม ตามลำดับ

ดังนี้

- (๑) แบบทดสอบก่อนเรียน
  (๒) วีดิทัศน์เรื่องที่ ๑ + กิจกรรมหลังดูวีดิทัศน์ + ใบความรู้
  (๓) วีดิทัศน์เรื่องที่ ๒ + กิจกรรมหลังดูวีดิทัศน์ + ใบความรู้
  (๔) วีดิทัศน์เรื่องที่ ๓ + กิจกรรมหลังดูวีดิทัศน์ + ใบความรู้
  (๕) กิจกรรมสรุปสาระการเรียนรู้
  (๖) แบบทดสอบหลังเรียน
- (๗) แบบประเมินความพึงใจท้ายบทเรียน

หัวข้อที่ ๑ – ๗ ในส่วนที่เป็นคำถามทั้งแบบปรนัยและอัตนัย ให้ผู้สอนสร้างคำถามด้วย Google Form ให้เรียบร้อยก่อน

## วิธีสร้างแบบทดสอบก่อนเรียน-หลังเรียนทั้งที่เป็นแบบปรนัยและอัตนัย ด้วย Google Form และการมอบหมายงาน

| - | ୦୦ | - |
|---|----|---|
|---|----|---|

| G     tokyo hunter 6 moviefap     x     M     näessensuns (4) - g6087s:     x       ←     →     C     ▲ daeen/isr     https://classroom.google.com/w/                                                                                                    | VE 2. บทเรียนออนไลน์ เรื่องติลปะ × E งานในชั้นเรียนง<br>/MTUyNDE4NTY5MjFa/t/all                                                                                                    | รำหรับ ศิลปะโน × 🛛 👍 2. ศิลปะโนตัวดรู - Google ไ⊨ 🗙 🔧 | 🖪 12 - Google ฟอร์ม 🗙 🔪 🗌 |                                                                                                    | ⊖ – □<br>☆ � ♥                                                    | ×<br>: @ |
|----------------------------------------------------------------------------------------------------|----------------------------------------------------------------------------------------------------|-------------------------------------------------------|---------------------------|----------------------------------------------------------------------------------------------------|-------------------------------------------------------------------|----------|
| ≡ ศิลปะในดัวครู                                                                                                    | สครีบ                                                                                                    | งานของชั้นเรียน ผู้คน<br>                             |                           | ۵                                                                                                    | # O @                                                             | <b>)</b> |
| Thtps://myaccount.google.com/futm_source=OG88utm_medium=app                                                                                                    | + สร้าง      โปร์ผู้เรียนน่านบรรเตสอนก่อนเรียน     โปร์ผู้เรียนน่านบรรเตสอนก่อนเรียน     โปร์ผู้เรียนน่านบรรเตสอนก่อน     โปร์ผู้เรียนน่านบรรเตสอนก่อน     โปร์ผู้เรียนน่าน่าน่านบรรเตสอนก่อน     โปร์ผู้เรียนน่าน่านบรรเตสอนก่อน     โปร์ผู้เรียนน่าน่าน่านบรรเตสอนก่อน     โปร์ผู้เรียนน่าน่าน่าน่าน่าน่าน่าน่าน่าน่าน่าน่าน่า | ๑. ไปที่เครื่องหมาย<br>๒. เลือก "ได                   | ม<br>กรพ์"                | Coope     Coope     C | Sua lasvi<br>Sua alas<br>Sa alas<br>Acet Google+<br>Sañesa Groups |          |
| Comparison of the second second | .flv 🔨                                                                                                    |                                                       | <del>رة</del> =ر          | 4 A 🔹 💿 🛥 .                                                                                                    | แสดงนั้งหม<br>(6:50 AM                                            | IA X     |

ในเบื้องต้นให้ผู้สอนสร้างโฟลเดอร์เพื่อที่จะเก็บไฟล์ Google Form ใน ไดรฟ์ เสียก่อน เพราะว่าหากไม่สร้าง เป็นโฟลเดอร์ไว้ เวลาที่สร้างไฟล์ผ่าน Google Form แล้ว ไฟล์ต่าง ๆ ที่สร้างจะกระจัดกระจายอยู่ในไดรฟ์ปนกับงาน อื่น จึงควรสร้างโฟลเดอร์เพื่อเก็บไฟล์ ดังนี้

| C 🔒 ปลอดภัม ht                               | tps://drive.google.com/drive/my-drive                                        |                                                                            | 🗘 🕫 🖡                                                  |
|----------------------------------------------|------------------------------------------------------------------------------|----------------------------------------------------------------------------|--------------------------------------------------------|
| ไดรฟ์                                        | Q คันหาไดรฟ์                                                                 |                                                                            | 😢 🌣 💠 🖬 🖸 🛛 G Suite                                    |
| ไหม่                                         | ไดรฟ์ของฉัน ∽                                                                |                                                                            | 88                                                     |
| ไตรพีของฉับ                                  | การเข้าถึงด่วน                                                               |                                                                            |                                                        |
| ใดรพีของทีม                                  | ๓ ไปที่ "ใหม่" ที่เป็นเครื่ะ                                                 | ลงหมายบวก                                                                  |                                                        |
| แชร์กับฉัน                                   |                                                                              |                                                                            |                                                        |
| ล่าสุด                                       | 12 โป้ แบบสอบถามความทั้งหอ<br>คณเก็บเนื่อวามนี้ คณเก็บไปไม่สังไควน์นี้       | ใจที่ 🥫 กิจกรรมหลังดูวีดิทัศน์เรื่องที่ 4 🝟 4. วีร่<br>อณแก้ไขในสัปอาห์นี้ | ทัศน์เรื่องที่ 1 ขายขีพ.m 🔳 แบบทดสอบก่อนเรียน ชื่อหน่ว |
| ที่ติดดาว<br>ถังขยะ                          | ila ↑                                                                        | เจ้าของ                                                                    | แก้ไขล่าสุด ขนาด                                       |
| ที่เก็บ                                      | 📄 1.บทเรียนออนไลน์ เรื่องศาสอนที่ไร้เสียง                                    | ฉัน                                                                        | 22 ส.ค. 2018 ฉัน –                                     |
| ไซ่ไป 44.3 GB                                | <ol> <li>ครูคือผู้ส่งเสริมในความก้าวหน้าและความส่าเร็จของนักเรียน</li> </ol> | ວັນ                                                                        | 22 ส.ค. 2018 ฉัน –                                     |
|                                              | 2. ศิลปะโนดัวครู                                                             | ລັນ                                                                        | 23:57 <b>đu</b> –                                      |
|                                              | การประเมินความต้องการจำเป็น                                                  | ฉัน                                                                        | 23 ต.ศ. 2017 ฉัน —                                     |
|                                              | กิจกรรมหลังจากคูรีดิทัศน์ เรื่องที่ 1 "ฝาก" (File responses)                 | ລັບ                                                                        | 21 ส.ศ. 2018 ฉัน —                                     |
|                                              | ข้อสังเกดและข้อเสนอแนะ 18 เมษา 61                                            | ฉัน                                                                        | 1 พ.ศ. 2018 ฉัน —                                      |
|                                              |                                                                              |                                                                            |                                                        |
| hai Tokyo Hunterflv<br>13/243 MB, wife 7 x19 | Thai Tokyo Hunterflv     277/305 MB. w5a 11 w1fl                             |                                                                            | แสดงทั้งเ                                              |

| Inst O outers O O </th <th>C 🔒 ปลอดภัย ht</th> <th></th> <th></th> <th></th> <th></th> <th></th>                                                                                                    | C 🔒 ปลอดภัย ht                                                                                                    |                                                                                                    |                                                                                                    |                                                                                                    |                                                                                                    |                                                                                                    |
|----------------------------------------------------------------------------------------------------|----------------------------------------------------------------------------------------------------|----------------------------------------------------------------------------------------------------|----------------------------------------------------------------------------------------------------|----------------------------------------------------------------------------------------------------|----------------------------------------------------------------------------------------------------|----------------------------------------------------------------------------------------------------|
| Image: Section of Section of Sectio                                                                                                    | ไดรฟ์                                                                                                    | Q คันหาไดรพี                                                                                                    |                                                                                                    | 0 ¢                                                                                                    | ::: O                                                                                                    | G Suite                                                                                                    |
| inter                                                                                                    |                                                                                                    | *คระมีข⊃งฉัน                                                                                                    | _                                                                                                    |                                                                                                    |                                                                                                    | 88                                                                                                    |
| Effective   Exclusion   Copic start   Copic Start   Copic Start                                                                                                    | โฟลเดอร์                                                                                                    |                                                                                                    |                                                                                                    |                                                                                                    |                                                                                                    |                                                                                                    |
| Alter   Corps da   Corps da                                                                                                    | อัปโหลดไฟล์                                                                                                    | ๔. เลยกา เพลเพยง                                                                                                    |                                                                                                    |                                                                                                    |                                                                                                    |                                                                                                    |
| Sociel currint   Coopie currint   Coopie currint   Coopi                                                                                                    | อัปโหลดโฟลเดอร์                                                                                                    |                                                                                                    |                                                                                                    |                                                                                                    |                                                                                                    |                                                                                                    |
| Coope fast   Coope fast   index   index    index   index                                                                                                    | Google เอกสาร                                                                                                    | anatomic visit in this is a birth of the second second secon                 | Everyweilig Talvis Sent 4 "Soreak"                                                                                                    |                                                                                                    | And Distances of the second second se       | and no                                                                                                    |
| Google Ald , and unature unature the balk memory algebraic the face of the second and the second and th                                                                                                    | Google ขีด                                                                                                    | >                                                                                                    |                                                                                                    |                                                                                                    | feager<br>The second                                                                                                    |                                                                                                    |
| tinuar<br>Ad<br>Ad<br>Ad<br>Ad<br>Ad<br>Ad<br>Ad<br>Ad<br>Ad<br>Ad                                                                                                    | Google สไลด์                                                                                                    | อวานนี้ คุณแก้ไขในสัปตาหนี้                                                                                                    | กิจกรรมหลังดูวีดีพัศน์เรื่องที่ 4                                                                                                    | 4. วีดีทัศน์เรื่องที่ 1 ขายชีพ.m<br>ณแชร์เมื่อวานนี้                                                                                                    | แบบทดสอบก่อนเรีย<br>คุณแก้ไขในสัปดาห์นี้                                                                                                    | เน ชื่อหน่ว                                                                                                    |
| Ade 1. 1.0000000000000000000000000000000000                                                                                                    | ถังขยะ                                                                                                    |                                                                                                    | เจ้าทอง                                                                                                    | แก้ไหล่าสด                                                                                                    | ชนาด                                                                                                    |                                                                                                    |
| bind 4.3.00<br>bind 4.3.00<br>bind | 4.4.                                                                                                    | 1.บทเรียนออนไลน์ เรื่องค่าสอนที่ไว้เลี้ยง                                                                                                    | ฉัน                                                                                                    | 22 ส.ศ. 2018 สัน                                                                                                    |                                                                                                    |                                                                                                    |
| Achindry     Achindry                                                                                                    | ไปไป 44.3 GB                                                                                                    | <ol> <li>ครคือผู้ส่งเสริมในความก้าวหน้าและความสำเร็จของนักเขียน</li> </ol>                                                                                                    | ฉัน                                                                                                    | 22 ส.ค. 2018 ฉัน                                                                                                    | -                                                                                                    |                                                                                                    |
| A A 21 A A 2017 dA -     A A 2017 dA -                                                                                                    |                                                                                                    | 2. คิลปะในตัวคร                                                                                                    | ວັນ                                                                                                    | 23:57 สัน                                                                                                    | -                                                                                                    |                                                                                                    |
| b Survey State of State of St                                                                                                    |                                                                                                    | 🖿 การประเมินความต้องการจำเป็น                                                                                                    | ฉัน                                                                                                    | 23 ค.ศ. 2017 ฉัน                                                                                                    |                                                                                                    |                                                                                                    |
| balancardiances 18 acc 1                                                                                                    |                                                                                                    | กิจกรรมหลังจากดูรีดีทัศน์ เรื่องที่ 1 "ฝาก" (File responses)                                                                                                    | ฉัน                                                                                                    | 21 ส.ค. 2018 ฉัน                                                                                                    | -                                                                                                    |                                                                                                    |
| Albebrarder 1 Albebrard Albebrard Al                                                                                                    |                                                                                                    | ข้อสังเกตและข้อเสนอแนะ 18 เมษา 61                                                                                                    | ລັນ                                                                                                    | 1 พ.ศ. 2018 อัน                                                                                                    | -                                                                                                    |                                                                                                    |
| Institute       Institute                                                                                                    | e 📄 🔒                                                                                                    |                                                                                                    |                                                                                                    | ø =a 🚯 🛓 (                                                                                                    | j 🚼 🖸 🛥 🌾 di)                                                                                                    | 6:51 AM<br>ใหย 8/24/2014                                                                                                    |
| Invi       Invitance       Invitance                                                                                                    | C 📄 💼<br>co hunter 6 movieta 🗙<br>C 🔒 ປຂອດທຳມ   htt                                                                                                    | <ul> <li>27930 กล. แพร นทา</li> <li>27930 กล. แพร นทา</li> <li>300 (ประกาศและเมล์ กระสะคะ x (อาสานสินส์ของสำหรับ สินป่า</li> <li>31 กระนะคน (ประวัติ 2. บทริกษออนไลน์ กระสะคะ x (อาสานสินส์ของสำหรับ สินป่า</li> <li>32 กระนะคน (ประวัติ 2. บทริกษออนไลน์ กระสะคะ x (อาสานสินส์ของสำหรับ สินป่า</li> <li>33 กระนะคน (ประวัติ 2. บทริกษออนไลน์ กระสะคะ x (อาสานสินส์ของสำหรับ สินป่า</li> </ul>                                                                                                    | x 🖉 lanihosedu - Google 🕼 x 🌾 2. Antiklunih                                                                                                    | 🍀 루ሲ 🚯 🛓 [<br>Mg - Google 🗴 🏹 🛅 12 - Google ฟอร์ม                                                                                                    | (d) ∭ ₪ ∰ (d)<br>× \ ⊖                                                                                                    | 651 AM<br>8/24/2018<br>- □<br>☆ � ↓                                                                                                    |
| โมรงสังยงมีม         ๑                                                                                                    | e ເສ ເພິ່ງ<br>yo hunter 6 moviefa ×<br>ເບັດ ປາດດາກັນ ht<br>ເດັດການີ                                                                                                    | <ul> <li>279350 พิม. เพช y นาย</li> <li>279 20 พิม. เพช y นาย</li> <li>100 2005 x 12 2 เทศรียนอะนโคมี สื่องคือ x 12 สามมินชื่นเรียนสำเหน คิดป</li> <li>1105//drive.google.com/drive/my-drive</li> <li>คับหาวไตรพ์</li> </ul>                                                                                                    | x V 🏉 lanihoordu - Google 🦢 x V 🛃 2. Anthladh                                                                                                    | ☆ 루네 ● ▲ (<br>개 - Google: × \(□ 12 - Google Hefu<br>@ 🌣                                                                                                    | (0) ≫ ≪ 0)<br>↔ (0)<br>× \() ↔ (0)<br>× \() ↔ (0)<br>                                                                                                    | 651 AM<br>8/24/2018<br>→ □<br>☆ ♥ ↓<br>G Suite                                                                                                    |
| C. A4480 (Walkops "Uniseduced by Uniseduced by Uniseduc                                                                                                    | ເບັດ<br>yo hunter 6 moviet. ×                                                                                                    | <ul> <li>279350 กัด เพช y นาย</li> <li>27950 กัด เพช y นาย</li> <li>201</li> <li>101</li> <li>102</li> <li>102</li></ul>                                                                                                    | x V 🏉 İmifrondu - Google 🕼 x V 🛃 2. Anth Turb                                                                                                    | ↔ 루섬 ● ▲ (<br>mg - Google ¥ \( [] 12 - Google Hiefu<br>@ \$                                                                                                    | . ₩ 🖻 🛥 🧟 40<br>× 🔽 🥹                                                                                                    | tuti 651 AM<br>8/24/2014<br>→ →<br>C Suite<br>BB                                                                                                    |
| натупали         Половина         Половина                                                                                                    | เอาหาสะงะมน       ไหน       ไหน                                                                                                    |                                                                                                    | x V & Ienivordu - Google Is x V 2. Anthruh                                                                                                    | e Fd ● ▲ (<br>mg - Google x V 12 - Google Herfu<br>2 &                                                                                                    |                                                                                                    | G Suite                                                                                                    |
| มากสมห         เมาะ         เมาะ                                                                                                    | C C Accords Accords Ac                                                                                                    |                                                                                                    | ×)ั€ เคร็จองล์น-Google โะ × ั√€ 2 สิงนาโมงรั<br>↓<br>ยบเสมือนสมาชิกในค'                                                                                                    | <ul> <li>๙ ≂ี่ง ● ▲ (<br/>๓๓ - Google × (๓ 12 - Google Herfu</li> <li>๕</li> <li>๕</li> <li>ธอบครัวของครู "</li> </ul>                                                                                                    |                                                                                                    | tw 651 AM<br>824/2010<br>→ 0<br>☆ Q ↓<br>G Suite                                                                                                    |
| Image: State and State and State                                                                                                    | C C Anonylu h<br>C Anonylu h<br>C Anonylu h<br>Costi<br>Inni<br>Institunosilu<br>Institunosilu<br>Institunosilu                                                                                                    | รางรองต้องรูปหาย<br>รัฐรัฐรัฐรัฐรัฐรัฐรัฐรัฐรัฐรัฐรัฐรัฐรัฐร                                                                                                    | ×) ๔ โทร์กิจองล์น - Google โะ × √๔ 2 คิดปรไพร์ก<br>•<br>ยบเสมือนสมาชิกในค                                                                                                    | <ul> <li>₹4 ● ▲ (<br/>nq - Google × \( □ 12 - Google Her&amp;u</li> <li>2</li> <li>3</li> <li>5</li> <li>5</li> <li>5</li> <li>5</li> <li>5</li> <li>5</li> <li>5</li> <li>5</li> <li>5</li> <li>5</li> <li>5</li> <li>5</li> <li>5</li> <li>6</li> <li>7</li> <li>7</li> <li>4</li> <li>4</li></ul> |                                                                                                    | tw 651 AM<br>a/24/2010<br>→ 0<br>G Suite<br>BB                                                                                                    |
| สังหมะ         สื่อ ^         มนกร้านหลามให้เงิดส่งกลมที่ได้เดียง         มนกร้านหลามให้เงิดส่งกลมที่ได้เดียง         มนกร้านหลามให้เงิดส่งกลมที่ได้เดียง         มนกร้านหลามให้เงิดส่งกลมที่ได้เดียง         มนกร้านหลามให้เงิดส่งกลมที่ได้เดียง         มนกร้านหลามให้เงิดส่งกลมที่ได้เดียง         มนกร้านหลามให้เงิดส่งกลมที่ได้เดียง         มนกร้านหลามให้เงิดส่งกลมที่ได้เดียง         มนกร้านหลามให้เงิดส่งกลมที่ได้เดียง         มนกร้านหลามให้เงิดส่งกลมที่ได้เดียง         มนกร้านหลามให้เงิดส่งกลมที่ได้เดียง         มนกร้านหลามกร้านหลามกร<br>หลามกร้านหลามกร้านหลามกร้านหลามกร้านหลามกร้านหลามกร้านหลามกร้านหลามกร้านหลามกร้านหลามกร้านหลามกร้านหลามกร้านหลามกร้านหลามกร้านหลามกร้านหลามกร้านหลามกร้านหลามกร้านหลามกร้านหลามกร้านหลามกร้านหลามกร้านหลามกร้านหลามกร้านหลามกร้านหลามกร้าน                                                                                                    | <ul> <li>พายางการสาราชานาร์ (พายางการสาราชานาร์)</li> <li>พายางการสาราชานาร์ (พายางการสาราชานาร์)</li> <li>พายางการสาราชานาร์)</li> <li>พายางการสาราชานาร์)</li> <li>พายางการสาราชานาร์)</li> <li>พายางการสาราชานาร์)</li> </ul>                                                                                                    |                                                                                                    | <ul> <li>× </li> <li>โทรโรงสน - Google Is</li> <li>× </li> <li>2. สินปานที</li> <li>ยบเสมือนสมาชิกในคร</li> <li>พม่</li> </ul>                                                                                                    | <ul> <li>♣ 1 ● ▲ (<br/>mg - Google × \□ 12 - Google Harda</li> <li>֎ Φ</li> <li>500ครัวของครู "</li> </ul>                                                                                                    | A Constraint of the second second sec       | tw 551 AM<br>a/24/2010<br>→ 0<br>☆ 4 ↓<br>G Suite<br>BB                                                                                                    |
| ร์เงิม<br>รังกับ<br>ไม่ไป 44.3 GB<br>1. มายเรียนออนไลน์ เรื่องคำลอนท์ไร้เลื่อง<br>2. ครูค้อยู่อ่อแร้นโนตรามกำรหน่านและความเล่าเรื่อของนักเรียน<br>2. ครูค้อยู่อ่อแร้นโนตรามกำรหน่านและความเล่าเรื่อของนักเรียน<br>2. ครูค้อยู่อ่อแร้นโนตรามกำรหน่านและความเล่าเรื่อของนักเรียน<br>2. ครูค้อยู่อ่อแร้นโนตรามกำรหน่านและความเล่าเรื่อของนักเรียน<br>2. ครูค้อยู่อ่อแร้นโนตรามกำรหน่านและความเล่าเรื่อของนักเรียน<br>2. ครูค้อยู่อ่อแร้นโนตรามกำรหน่านและความเล่าเรื่อของนักเรียน<br>2. ครูค้อยู่อ่อแร้นโนตรามกำรหน่านร้องคาดรามเล่าเรื่อของนักเรียน<br>1. การประกัน<br>1. การประกัน 1. การประกัน<br>1. การประกัน 1. การประกัน -<br>1. การประกัน 1. การประกัน -<br>1. การประกัน 1. การประกัน -                                                                                                    |                                                                                                    | รางรองสินชาวันชาวันชาวันชาวันชาวันชาวันชาวันชาวั                                                                                                    | <ul> <li>× ) </li> <li>โลรร์กิจองสน - Google โะ × ) </li> <li>2. สิลปรไพปรับ</li> <li>ยบเสมือนสมาชิกในคร์</li> <li>หม่ × 114- สิมาร์การ์</li> </ul>                                                                                                    | <ul> <li>◄ दि ▲ (<br/>۳۹ - Google × (         <ul> <li>12 - Google Herdu</li> <li>2</li> <li>3</li> </ul> </li> <li>5</li> <li>5</li> <li>5</li> <li>5</li> <li>4</li> <li>7</li> <li>7</li> <li>8</li> <li>8</li> <li>8</li> <li>9</li> <li>8</li> <li>9</li> <li>9</li> <li>9</li> <li>9</li> <li>9</li> <li>9</li> <li>9</li> <li>9</li> <li>9</li> <li>9</li> <li>9</li> <li>9</li> <li>9</li> <li>9</li> <li>9</li> <li>9</li> <li>9</li> <li>9</li> <li>9</li> <li>9</li> <li>9</li> <li>9</li> <li></li></ul>                        |                                                                                                    | ₩ 651 AM<br>a/24/2010                                                                                                    |
| ระหม่า<br>โชไป 44.3 GB<br>2. ครูดังปริเมต์วงหน้าแตรามเก้าวงหน้าและหรามเก้าจึงของไกเรียน<br>2. คังปริเมต์วงหรู<br>การประเมโหรามหลังงากรังเป็น<br>ถึงกรรมมหลังจากรูรัดโฟเป (โองที่ 1 "ปาก" (File responses)<br>จัน 21 ส.ค. 2018 จัน –<br>ประโล้ออก "สีรั้วไง"<br>จัน 21 ส.ค. 2018 จัน –<br>ประโอล้องกระแนงสนอนขณะนา 18 เมษา 61<br>จัน 1 พ.ค. 2018 จัน –                                                                                                    | <ul> <li>φο hunter 6 moviel:</li> <li>ψο hunter 6 moviel:</li> <li>ψο hunter 6 moviel:</li> <li>ψο hunter 6 moviel:</li> <li>ψο hunter 6 moviel:</li></ul>                                                                                                    | มารอองสังชาวิชา                                                                                                    | ×) ๔ โทร์ที่ของต่น - Google โะ × (๔ 2 คิณม์โนนา<br>ะ<br>ยบเสมือนสมาชิกในคร<br>หม่<br>หม่                                                                                                    | الله الم الحالي         الله الحالي         الله الحالي      <                                                                                                    |                                                                                                    | tur б51 AM<br>a/24/2011<br>- С<br>С Suite<br>ВВ<br>103 0<br>10 0<br>10 0<br>10 0<br>10 0<br>10 0<br>10 0<br>10                                                                                                    |
|                                                                                                    |                                                                                                    |                                                                                                    | <ul> <li>×) ๔ โทรโยอร์น - Google โะ × (๔ 2 คินไมโมร่า</li> <li>ยบเสมือนสมาชิกในคร์</li> <li>พม่ × เร็ง</li> <li>มน์ก ชางุ เป็น</li> </ul>                                                                                                    | <ul> <li>♣ 1 ▲ (<br/>mg - Google × ) □ 12 - Google Harda</li> <li>֎ Φ</li> <li>Φ</li> <li>500 ครัวของครู '</li> <li>500 ครัวของครู '</li> <li>4. 164 โคยได้องไ 1 มายถึงแก<br/>แต่ไขอาหส์</li> <li>แต่ไขอาสส</li> <li>22 a.e. 2016 ชัน</li> </ul>                                                                                                    | <ul> <li>Image: Second second sec</li></ul> | 100 651 AM<br>a/24/2011<br>→ □<br>C Suite<br>BB<br>Nog 40<br>Nog 40                                                                                                    |
| อะเลือก "สร้าง"         อะ           สิจกรรมหลังจากธุรีสังโคมี เรื่องที่ 1 "ปาก" (File responses)         อัน         21 ส.ค. 2018 อัน         -           ข้อสิงกรณะหรืองการจำเป็น         อัน         1 พ.ค. 2018 อัน         -                                                                                                    | ເຄຍ         ເຄຍ         ເຄຍ </td <td></td> <td>×)      มาที่ของสน - Google 1: x       2. สินปรีแปร์       ยบเสมือนสมาชิกในคร       หม่     x       เป็น</td> <td><ul> <li></li></ul></td> <td></td> <td>100 651 AM<br/>8/24/201<br/>→ □<br/>G Suite<br/>BB<br/>103 0<br/>103 0<br/>10<br/>103 0<br/>103 0<br/>103 0<br/>103 0</td> |                                                                                                    | ×)      มาที่ของสน - Google 1: x       2. สินปรีแปร์       ยบเสมือนสมาชิกในคร       หม่     x       เป็น                                                                                                    | <ul> <li></li></ul>                                                                                                    |                                                                                                    | 100 651 AM<br>8/24/201<br>→ □<br>G Suite<br>BB<br>103 0<br>103 0<br>10<br>103 0<br>103 0<br>103 0<br>103 0 |
|                                                                                                    | <ul> <li>φο hunter 6 movel:</li> <li>γ</li> <li>C</li> <li>Jaconful h</li> <li>C</li> <li>Jaconful h</li> </ul>                                                                                                    | <ul> <li>มารรวงสมสารและเป็นสารและเป็นสารและเป็<br/>2. ครูเดียส่งเป็นสารและเป็นสารและเป็นสารและเป็นสารและเป็นสารและเป็นสารและเป็นสารและเป็นสารและเป็นสารและเป็นสารและเป็นสารและเป็นสารและเป็นสารและเป็นสารและเป็นสารและเป็นสารและเป็นสารและเป็สารและเป็นสารและเป็นสารและเป็สารเสีนสารและเป็สารเสีนสารและเป็สารเสีนสารเสีนสารเสีนสารเสีนสารเสีนสารเสีนสารเสีนส<br/>2. ครูเป็นสารเสีนสารเสีนสารเสีนสารเสีนสารเสีนสารเสีนสารเสีนสารเสีนสารเสีนสารเสีนสารเสีนสารเสีนสารเสีนสารเสีนสารเสีนสารเสีนสารเสีนสารเสีนสารเสีนสารเสีนสารเสีนสารเสีนสารเสีนสารเสีนสารเสีนสารเสีนสารเสีนสารเสีนสารเสีนสาสารเสีนสารเสีนสารเส</li></ul> | <ul> <li>×) ๔ โททิงองนี่น - Google โะ × √๔ 2 คิดปลโนสา<br/>ขายเสมือนสมาชิกในคร<br/>ยายสมือนสมาชิกในคร<br/>เหม่มัน</li> </ul>                                                                                                    |                                                                                                    | <ul> <li>* (2) * (2) * (2)</li></ul> | tur 651 AM<br>a/24/20tr<br>G Suite<br>ВВ<br>Nog 10                                                                                                    |
| ชื่อสังหาดและช่อเสนอแนะ 18 เมษา 61 อัน 1 พ.ศ. 2018 อัน −<br>ป Toke Ministra 8:                                                                                                    | <ul> <li>Δ</li> <li>Δοσινίω</li> <li>Δ</li> <li>Δοσινίω</li> <li>Δ</li> <li>Δοσινίω</li> <li>Δ</li> <li>Δ</li></ul>                                                                                                    | <ul> <li>รางรางสังษรรมชาติของรมชาติของรมชาติขอ<br/>ของราชราชชาติของรมชาติของรมชาต<br/>ของราชราชชาติของรมชาติของราชสาติของราชสาติของรมชาติของรมชาติของรมชาติของรมชาติของรมชาติของรมชาติของรมชาติของรมชาติของรมชาติของรมชาติของรมชาติของรมชาติของรมชาติของรมชาติของรมชาติของรมชาติของรมชาต<br/></li> </ul>                                                                                                    | ×) <li>มาที่กระสน-Google 1: x </li> <li>2 สนนในกา<br/>ยบเสมือนสมาชิกในคร<br/>มาแก ชาว<br/>มาแก ชาว<br/>มาแก ชาว<br/>มาแก ชาว<br/>มาแก ชาว<br/>มาแก ชาว<br/>มาแก ชาว<br/>มาแก ชาว<br/>มามาที่มาระสาราชาว<br/>มามาที่มาระสาราชาว<br/>มามาที่มาระสาราชาว<br/>มามาที่มาระสาราชาว<br/>มามาที่มาระสาราชาว<br/>มามาที่มาระสาราชาว<br/>มามาที่มาระสาราชาว<br/>มามาที่มาระสาราชาว<br/>มามาที่มาระสาราชาว<br/>มามาที่มาระสาราชาว<br/>มามาที่มาระสาราชาว<br/>มามาที่มามาที่มามามาที่มามาที่มามาที่มามาที่มามาที่มามาที่มามาที่มามาที่มา</li> |                                                                                                    |                                                                                                    | 100 651 AM<br>8/24/201<br>→ □<br>G Suite<br>B<br>103 0<br>103 0<br>10<br>103 0<br>103 0<br>103 0  |
| il Tohra Linetzer Ru                                                                                                    | <ul></ul>                                                                                                    |                                                                                                    | <ul> <li>×) ๔ โททิษองนี้น - Google โะ × (๔ 2 คิมปาโมปา<br/>ร</li> <li>ยบเสมือนสมาชิกในคร</li> <li>พม่ × พุม + สุมาร์</li> <li>พม่ × พุม + สุมาร์</li> <li>พม่ × พม่ × พุม + สุมาร์</li> <li>พม่ × พม่ × พม่ ×</li></ul>                                                                                                    | الله الم الم الم الم الم الم الم الم الم الم                                                                                                    | الله         الله         الله <td< td=""><td>tur 651 AM<br/>a/24/2011<br/>→ 02 ↓<br/>G Suite<br/>田田<br/>Neg 10<br/>Neg 10</td></td<>                                                                                                    | tur 651 AM<br>a/24/2011<br>→ 02 ↓<br>G Suite<br>田田<br>Neg 10<br>Neg 10                                                                                                    |
|                                                                                                    | อ         อ         อ           ro hunter 6 mosteli         ×            C         อ         ปอดสนัย         h           C         อ         ปอดสนัย         h           C         อ         ปอดสนัย         h           C         อ         ปอดสนัย         h           C         อ         ปอดสนัย         h           C         บาย           h           C         บาย               Turi                  Turi                                                                                                    | <ul> <li>รางอรางสังชาติขั้น</li> <li>รัฐสีมาร์การที่</li> <li>รัฐสีมาร์การที่</li> </ul>                                                                                                    | <ul> <li>×) ๔ โทรสิยงสน-Google № × (๔ 2.8แปลปร</li> <li>ยบเสมือนสมาชิกในคร</li> <li>พม่ × ที่4-</li> <li>พม่ × ทั4-</li> <li>๒. เลือก</li> <li>๑น</li> </ul>                                                                                                    | (*)       12 - Google หม่งไม่         พร - Google ×       (*)         (*)       12 - Google หม่งไม่         (*)       (*)         (*)       (*)         (*)       (*)         (*)       (*)         (*)       (*)         (*)       (*)         (*)       (*)         (*)       (*)         (*)       (*)         (*)       (*)         (*)       (*)         (*)       (*)         (*)       (*)         (*)       (*)         (*)       (*)         (*)       (*)         (*)       (*)         (*)       (*)         (*)       (*)         (*)       (*)         (*)       (*)         (*)       (*)         (*)       (*)         (*)       (*)         (*)       (*)         (*)       (*)         (*)       (*)         (*)       (*)         (*)       (*)         (*)       (*)         (*)       (*)         (*)       (*)     <                                                                                                    | Itel:       Itel:       Itel: <td< td=""><td>100 651 AM<br/>a/24/201<br/>→ □<br/>G Suite<br/>BB<br/>Nug a<br/>nu đanni2</td></td<>                                                                                                    | 100 651 AM<br>a/24/201<br>→ □<br>G Suite<br>BB<br>Nug a<br>nu đanni2                                                                                                    |

| ไดรฟ์                                                                                                    | Q, ค้นหาไดรฟ์                                                                                                    | *                                                                                                    | 0 \$                                                                                                    | O                        | G Suite                                                                                                    |
|----------------------------------------------------------------------------------------------------|----------------------------------------------------------------------------------------------------|----------------------------------------------------------------------------------------------------|----------------------------------------------------------------------------------------------------|--------------------------|----------------------------------------------------------------------------------------------------|
|                                                                                                    | ไดรฟของฉัน -                                                                                                    |                                                                                                    | G                                                                                                    | * <b>4</b> I             | : 88                                                                                                    |
| ไหม่                                                                                                    | ชื่อ ↑                                                                                                    | เจ้าของ                                                                                                    | แก้ไขล่าสุด                                                                                                    | ขนาด                     |                                                                                                    |
| ใดรพีของฉัน                                                                                                    | บทเรียนออนไลม่ ประจาปี 2561                                                                                                    | ฉัน                                                                                                    | 21 ส.ค. 2018 ฉีน                                                                                                    | -                        |                                                                                                    |
| ใดรฟของทีม                                                                                                    | แบบของกาม                                                                                                    | ău                                                                                                    | 11 เม.ย. 2018 ฉัน                                                                                                    | -                        |                                                                                                    |
| แชร์กับฉัน                                                                                                    | 🖿 แบบสำรวจความคิดเท็น ประเด็นความชื่อสัตย์สุจริด                                                                                                    | ấu.                                                                                                    | 6 เม.ช. 2018 ฉัน                                                                                                    | -                        |                                                                                                    |
| ล่าสุด                                                                                                    | 🖿 แบบเสนอโครงการธรับ พรมี                                                                                                    | - ส <sup>ะ</sup> สา มีเปลง ค.ศัยเด็จ ค.ศ.ศ.                                                                                                    | เขิงป้อะเป็นอาจะ                                                                                                    |                          |                                                                                                    |
| ที่ดิดดาว                                                                                                    | 🖿 แผนปฏิบัติงามปี61 🔊 🌒 . ไม่ได้                                                                                                    | อสรางเพลเดอรแลว จะอ                                                                                                    | ยูเนเดรพของฉ                                                                                                    | น                        |                                                                                                    |
| ถังขยะ                                                                                                    | ฟลร์มไม่มีชื่อ (File responses) ที่ได้                                                                                                    | <b>้</b> เงจากนั้น เลือก โฟลเดอร์                                                                                                    | ์ที่สร้างไว้                                                                                                    | -                        | 1                                                                                                    |
| ที่เก็บ                                                                                                    | 💼 คิลปะโมตัวตรู                                                                                                    |                                                                                                    | 01040101011                                                                                                    |                          |                                                                                                    |
| ไข่ไป 44.3 GB                                                                                                    | พน่วยการเรียนรู้กิจกรรมส่งเสริมการพัฒนา ฯ ปี 60                                                                                                    | ฉัน                                                                                                    | 3 พ.ศ. 2018 ฉัน                                                                                                    | 100                      |                                                                                                    |
|                                                                                                    | 🖿 หน้าปกโครงร่างที่ 6 หัวข้อ                                                                                                    | ău                                                                                                    | 1 พ.ศ. 2018 ฉัน                                                                                                    | 1                        |                                                                                                    |
|                                                                                                    | Classroom                                                                                                    | ฉัน                                                                                                    | 22 พ.ย. 2017 ฉัน                                                                                                    |                          |                                                                                                    |
|                                                                                                    | 🔢 ฟอร์มไม่มีชื่อ (การตอบกลับ)                                                                                                    | ău                                                                                                    | 17 ส.ค. 2018                                                                                                    | ~                        |                                                                                                    |
|                                                                                                    | W สร้ามเสื่อเพื่อวัดอ่าทิยพ2 docx                                                                                                    | ζu.                                                                                                    | 2 m. a. 2018 Au                                                                                                    | 21 KD                    |                                                                                                    |
| hai Tokyo Hunterfiv<br>31/343 MB, wfo 4 wrfi<br>wyo hunter 6 moviefa X<br>C Atoonfu htt                                                                                                    | Thai Tokyo Hunterflv     Style 2000 M8, who 5 will     M naevenurus (4) - 9500 X III 2, uniforecularit double: X III milledustauthinto th ps://drive.google.com/drive/folders/1kcxpbpjRXC-EaSwi8VXU2UFw802X3YsB                                                                                                    | iau: x 🔨 🕹 คิลปลโนสวดรู - Google โะ x 🛛 🏄 2. คิลปลโนสวดรู -                                                                                                    | ố ≓d 🐌 🛓 [].<br>Googie x V 🔝 12 - Google vienú                                                                                                    | t 🖸 🐜 🧔 di<br>× \ (      | แสดงทั้งหม<br>1พย 653 AM<br>8/24/2018<br>9 – ปี<br>ช่ � ง                                                                                                    |
| hai Tokyo Hunterที่ง<br>31/343 MB เพริง 4 เกลี<br>(C) (C) (C) (C) (C) (C) (C) (C) (C) (C)                                                                                                    | <ul> <li>▲ โกม Takyo Hunterก็ท ▲</li> <li>▲ เมื่อ ระเส นาร์ นาร์ นาร์ นาร์ นาร์ นาร์ นาร์ นาร์</li></ul>                                                                                                    | anti 🗙 🗸 Anthlusher - Google li 🗙 🌾 2. Anthlusher -                                                                                                    | ණ =ිය 🔮 🛓 β<br>Google × V 🛄 12 - Google ¥හතිය<br>@ 🌣                                                                                                    | (1) ≈ (1)<br>× \ (1)<br> | Extensional     1mp 653 AM     8/24/2018     → □     ☆ � ♥ ♥     G Suite                                                                                                    |
| hai Tokyo Hunterfiv<br>31/23 MB แล้ว 4 นกที<br>อายาร์ เป็นเรื่อง เป็น<br>go hunter 6 moviesx<br>Cปกอดภัย   htt<br>ไดรฟ์                                                                                                    | <ul> <li>โกล่า Tokyo Hunterที่ท </li> <li>โกล่างสามารถ หลัง เพลาะ ระเขา</li> <li>โกล่างสามารถ (ป- 9508) × (2.2. เทคร์ขมอยเปลน์ ก้องคิกะ × (2.5. กปะเงินสรียมสามาร์ย คื<br/>tps://drive.google.com/drive/folders/1kcxpbpjRXC-EaGvi8VXU2UFw802X3Ys8</li> <li>คับบาาโดรที</li> <li>โดรที่ของฉัน &gt; คิลปะในด้วครุ →</li> </ul>                                                                                                    | inchi x V 🛆 AnchTunthag - Google To x V 👍 2. AnchTunthag -                                                                                                    | co ==q ● ▲ △<br>Google × VIII 12 - Google vientu<br>@ \$                                                                                                    | ₩ • ≈ ≈ Φ<br>×\ •        | Examinum     Constant      Constant                                                                                                    |
| hai Tokyo Hunterfiv<br>มาสอ ปลด<br>yo hunter 6 moviet: ×<br>C                                                                                                    | <ul> <li></li></ul>                                                                                                    | iau: x V 💩 Aauhludhag - Google li: x V 🛃 2. Aauhludhag -                                                                                                    | e = e                                                                                                    | ¶                        | Exactions<br>1 to 653 AM<br>8/24/2018<br>9 - □<br>★ ≪ ↓<br>G Suite<br>88                                                                                                    |
| hai Tokyo Hunterfv<br>17/45 Mit แค้ง 4 หาที<br>control for the formation<br>go hunter 6 movief x<br>control hunter 6 movief x<br>control hunter 6 movief x<br>control formation<br>ในการที่ของเงิน                                                                                                    | โกล่างสามารถ หลัง เชื่อ ระบะ      โกล่างสามารถ หลังสามารถ     โกล่างสามารถ หลังสามารถ เชื่อสามารถ เชื่อสามารถ เช<br>                                                                                                    | anuli X V 🙆 Anuliuning-Google ii X V 🏠 2. Anuliuning-                                                                                                    | oo =ta 🔹 🛦 🗅<br>Google x V 💷 12 - Google vierdu<br>@ 🌣                                                                                                    |                          | anathru:<br>bu: 653 AM<br>0/24/2018<br>9 - □<br>★ 3: ↓ □<br>G Suite<br>⊞                                                                                                    |
| hai Toleyo Hunterfiv<br>31/343 http://dw.afia<br>go hunter 6 moviefiX<br>@hono/fiuhtt<br>Chono/fiuhtt<br>ไดราฟีของสัน<br>โคราฟีของสัน                                                                                                    | <ul> <li>โกม Tokyo Hunterที่ห คือ<br/>255/205 /เดีย หล่อ ระเสที่ห คือ<br/>พ.ศ. คระเรลาและ (4) - 95051 × 12 มหารียนออนไลน์ เรื่องคืะ × 12 กนในชื่มเรื่อนกำหรับ สั<br/>155//drive.google.com/drive/folders/1kcxpbp]RXC-EaGvi8VXU2UFw602Z3Ys8<br/>Q. คับบาโลรที<br/>ไดรที่ของฉัน &gt; ศิลปะในตัวครู ~</li> <li>เมื่อคลิ๊กเข้าไปที่</li> </ul>                                                                                                    | Inter x V ▲ Anthfughag - Google 1: x V ▲ 2. Anthfughag -<br>-<br>-<br>-<br>โฟลเดอร์แล้ว                                                                                                    | 300 = Eq.     €     Ê       Google     ×     \[]     12 - Google Vierfu                                                                                                    | ¶                        | utaskau<br>1 tuu 653 AM<br>9 - □<br>★ • ↓ •<br>G Suite<br>⊞                                                                                                    |
| hal Tokyo Hunterfv<br>1/481 Mit แล้ง ร่งกลั<br>control (Control (Contro) (Control (C                                                                                                    | <ul> <li>โกม Tokyo Hunterที่หที่ห</li> <li>โกม Tokyo Hunterที่ห</li> <li>โกม Tokyo Hunterที่ห</li> <li>โกม Tokyo Hunterที่ห</li> <li>โกม Tokyo Hunterที่ห</li> <li>เกม Tokyo Hunterที่ห</li> <li>เกม Tokyo Hunterที่ห</li> <li>เกม Tokyo Hunterที่ห</li> <li>เกม Tokyo Hunterที่ห</li> <li>เกม Tokyo Hunterที่ห</li> <li>เกม Tokyo Hunterที่ห</li> <li>เกม Tokyo Hunterที่ห</li> <li>เกม Tokyo Hunterที่ห</li> <li>เกม Tokyo Hunterที่ห</li> <li>เกม Tokyo Hunterที่ห</li> <li>เกม Tokyo Hunterที่ห</li> <li>เกม Tokyo Hunterที่ห</li> </ul>                                                                                                    | acu ×ั∧ ละแปนสาคร-Google in × √ 2 ละแปนสาคร-<br>-<br>โฟลเดอร์แล้ว<br>ปั้นเครื่องหมายบวก                                                                                                    | Image: Second second secon  | €                        | Extractional<br>Line 653 AM<br>Line 8/24/2018<br>⇒ - □<br>★ २३ ↓<br>G Suite<br>BB                                                                                                    |
| hai Tokyo Hunterfv<br>17/84 หนี เพื่อ ร่งการี<br>() () () () () () () () () () () () () (                                                                                                    | <ul> <li>โกล่างใช่บอง Hunterที่ห </li> <li>โกล่างสามารถ (ปี - 565) หรือ มะสะไป ระเทศ เป็นสามารถ (ปี - 565) หรือ เป็นสามารถ (ปี - 565) หรือ เป็นสามารถ (ปี - 565) หรือ เป็นสามารถ (ปี - 565) หรือ เป็นสามารถ (ปี - 565) หรือ เป็นสามารถ (ปี - 565) หรือ เป็นหารถ (ปี - 565) หรือ เป็นหารถ (ปี - 565) หรือ - 565) หรือ</li></ul> | แป่ × ∕ ๔ Andriudาพา-Google I: × √ ๔ 2. Andriudาพา-<br>-<br>โฟลเดอร์แล้ว<br>ปั้นเครื่องหมายบวก                                                                                                    | coopie     x     I     I <t< td=""><td></td><td>Experience<br/>S3 AM<br/>Bracket<br/>B - □<br/>★ 20 4<br/>G Suite<br/>H</td></t<>                                                                                                    |                          | Experience<br>S3 AM<br>Bracket<br>B - □<br>★ 20 4<br>G Suite<br>H                                                                                                    |
| hai Tologo Hunterfv<br>31/343 Mil เครื่อ 4vcf<br>C โป<br>go hunter 6 movieli<br>C ปลอดภัม htt<br>ไดราฟี<br>โกราฟี<br>โลราฟีชองฉัน<br>โลราฟีชองฉัน<br>แลราฟีชองฉัน<br>แลราฟีชองฉัน<br>แลราฟีชองฉัน<br>มาร์กับฉัน<br>ล่าสุด<br>ร์ผิดดาว                                                                                                    | <ul> <li>โปรงวาน เป็น แต่น ระเพา</li> <li>โปรงวาน เป็น แต่น ระเพา</li> <li>โปรงวาน เป็น แต่น ระเพา</li> <li>โปรงวาน เป็น แต่น เป็น แต่น เป็น เป็น เป็น เป็น เป็น เป็น เป็น เป็</li></ul>                                                                                                    | เลบ × ∕ ๔ ลิลปะโมชังดา-Google โ: × ∕ ๔ 2. ลิลปะโมชังดา-<br>โฟลเดอร์แล้ว<br>ป็นเครื่องหมายบวก                                                                                                    | See =     Image: Image:            |                          | unakou<br>bu 653 AM<br>8/24/2018<br>9 - □<br>★ & ↓<br>G Suite                                                                                                    |
| hai Tokyo Hunterfv<br>17/453 Mit แต้ง 4 หาที<br>control for the formation of the formation<br>go hunter 6 moviel x<br>control formation in the<br>lan พี่ของพีม<br>และพีของพีม<br>และพีของพีม<br>และพีของพีม                                                                                                    | <ul> <li>โกม Tokyo Hunterที่ห</li> <li>โกม Tokyo Hunterที่ห</li> <li>โกม Tokyo Hunterที่ห</li> <li>โกม Tokyo Hunterที่ห</li> <li>โกม Tokyo Hunterที่ห</li> <li>โกม Tokyo Hunterที่ห</li> <li>ที่</li> <li>ที่</li></ul>                                                                                                    | acu x ∕ <a>&gt; Anuhudwg - Google Ir x <a>&gt; 2. Anuhudwg -</a><br/>-<br/>โฟลเดอร์แล้ว<br/>ปั้นเครื่องหมายบวก</a>                                                                                                    | Image: Second second secon  |                          | Extractional<br>Line 653 AM<br>8/24/2018<br>3 - □<br>★ 32 ↓<br>G Suite<br>B                                                                                                    |
| hai Tokyo Hunterfly<br>17,945 ฟรี เพรื่อ รังกรี<br>20 โม โม<br>20 โม<br>20 โ | <ul> <li>โกม Tokyo Hunterที่ห </li> <li>โกม Tokyo Hunterที่ห </li> </ul>                                                                                                    | <ul> <li>Image: Anulustury - Google 1: x ▲ 2. Anulustury -</li> <li>Image: Anulustury - Google 1: x ▲ 2. Anulustury -</li> <li>Image: Anulustury - Google 1: x ▲ 2. Anulustury - Google 1: x ▲ 2. Anulustury -</li> <li>Image: Anulustury - Google 1: x ▲ 2. Anulustury - Google 1: x ▲ 2. Anulustury - Google 1: x ▲</li></ul> | ↔     =     ●     ▲     ▲       Google     ×     \[]     12 - Google vie/fil                                                                                                    |                          | Experience<br>S3 AM<br>By 653 AM<br>R/24/2018<br>G Suite<br>⊞                                                                                                    |
| hai Tologo Hunterfv<br>31/363 Mill เครื่อ 4vcf<br>C โป<br>go hunter 6 movieli<br>C ปลอดภัม htt<br>ไดราฟี<br>ใดราฟี<br>ใหม่<br>และพียองดัน<br>และพียองดัน<br>และพียองดัน<br>และพียองดัน<br>และพียองดัน<br>และพียองดัน<br>และพียองดัน<br>ไปม่<br>ไม่ไป                                                                                                    | <ul> <li>โปรงการและเป็นการและเป็นสามาร์ เป็นการและเป็นสามาร์และเป็นสามาร์แล<br/>เป็นสามาร์และเป็นสามาร์และเป็นสามาร์และเป็นสามาร์และเป็นสามาร์และเป็นสามาร์และเป็นสามาร์และเป็นสามาร์และเป็นสามาร์และเป็นสามาร์และเป็นสามาร์และเป็นสามาร์และเป็นสามาร์และเป็นสามาร์และเป็นสามาร์และ</li> </ul>                                                                                                    | <ul> <li>Interference Coogle 1: x ▲ 2. สิตปะโมสระคร</li> <li>โฟลเดอร์แล้ว</li> <li>ป็นเครื่องหมายบวก</li> </ul>                                                                                                    | Society     Society     Image: Complex View       Google     ×     \[         12 - Google View         Image: Complex View     Image: Complex View                                                                                                    |                          | Ensakou<br>bu 653 AM<br>8/24/2018<br>9 - □<br>★ 3 ↓<br>G Suite                                                                                                    |
| hai Tokyo Hunterfv<br>31/353 Mb, เครื่อ 4 มาก<br>gro hunter 6 movietis _ X<br>C = ปกอดภัย htt<br>ใดรรฟ์<br>ใหม่<br>ในรรพีมองถัน<br>ใดรรพีม<br>และรพีมองถัน<br>และรพีมองถัน<br>และรพีมองถัน<br>และรพีมองถัน<br>มาร์กันอื่น<br>มาร์ไป 44.3 GB                                                                                                    | <ul> <li>โกม Tokyo Hunterที่ห</li> <li>โกม Tokyo Hunterที่ห</li> <li>โกม Tokyo Hunterที่ห</li> <li>โกม Tokyo Hunterที่ห</li> <li>โกม Tokyo Hunterที่ห</li> <li>เกม Tokyo Hunterที่ห</li> <li>เกม Tokyo Hunter</li> <li>เกม Tokyo Hunter</li></ul>                                                                                                    | <ul> <li>acti x ▲ สิลปะโปสระ - Google I: x ▲ 2. สิลปะโปสระจา</li> <li>โฟลเดอร์แล้ว</li> <li>ปั้นเครื่องหมายบวก</li> <li>มันเครื่องหมายบวก</li> </ul>                                                                                                    | Image: Second second secon  |                          | Experience<br>SS3 AM<br>8/24/2018<br>⇒ - □<br>★ २३ ↓<br>G Suite<br>⊞                                                                                                    |
| hai Tokyo Hunterfly<br>17/343 หรือ ฟอร์ ฟอร์<br>go hunter 6 moviel: ×<br>C                                                                                                    | <ul> <li>โปรงการและสาราง</li> <li>โปรงการและสาราง</li> <li>โปรงการและสาราง</li> <li>โปรงการและสาราง</li> <li>โปรงการและสาราง</li> <li>โปรงการและสาราง</li> <li>โปรงการและสาราง</li> <li>โปรงการและสาราง</li> <li>โปรงการและสาราง</li> </ul>                                                                                                    | <ul> <li>และ x ▲ สิณษาณศาครู - Google 1: x ▲ 2. สิณษาณศาครู -</li> <li>โฟลเดอร์แล้ว<br/>ป็นเครื่องหมายบวก</li> <li>บันเครื่องหมายบวก</li> </ul>                                                                                                    | Image: Second second second |                          | Exercision<br>Lucestrue<br>Construction<br>Construction<br>Constr |
| hai Dokyo Hunterfv<br>31/343 Mil แล้อ 4vc1<br>C โป<br>go hunter 6 movieli ×<br>C ปกเอท/ม   htt<br>ไดราฟี<br>โกราฟี<br>โกราฟี<br>โกราฟีม<br>โลราฟีมองฉัน<br>โลราฟีมองฉัน                                                                                                    | <ul> <li>โปรงวาง หลัง แห่ง ระบงที่ห</li> <li>โปรงวาง หลัง แห่ง ระบงที่ห</li> <li>โปรงวาง หลัง แห่ง ระบงที่ห</li> <li>การแห่ง เป็น เป็น เป็น เป็น เป็น เป็น เป็น เป็น</li></ul>                                                                                                    | โฟลเดอร์แล้ว<br>โฟลเดอร์แล้ว<br>ป็นเครื่องหมายบวก                                                                                                    | Society     Society     Image: Image: Image                    |                          | Estadoru<br>ture<br>S3 AM<br>B- □<br>★ 3 ↓<br>G Suite<br>B                                                                                                    |

🖉 C totyo hunter 6 moviel: x M neusennun (d) - g6061 x V 🖪 2. uniferrasellarit flashin x 🖉 anlabultardivita dinuit x 🖉 di dinabultarit - Google 1. x 🌾 2. dinuthurtari - Google 1. x 🖉 2. dinuthurtari - Google 1. x 👘 12 - Google visitu 0 – 0 × 🗧 🔶 😋 🔒 ปลอดภัย | https://drive.google.com/drive/folders/1kcxpbpjRXC-EaGvi8VXU2UFw80ZX3YsB ☆ �\$ ♣ @ : 🔼 ไดรฟ Q คันหาไดรฟ์ ÷ 0 0 🗰 🗿 G Suite 🚳 <sup>™</sup>ครฟของฉัน > ศิลปะในตัวครู ∽ 88 0 ๙. ไปที่ "เพิ่มเติม " เลือก "Google ฟอร์ม" 🛨 โฟลเดอร์ 🖪 อัปโหลดไฟล์ หลังจากนั้น เลือก "แบบฟอร์มเปล่า" 🗈 อัปโหลดโฟลเดอร์ 📃 Google เอกสาร 🗉 Google ชีด 🛄 🛛 Google สไลด่ ເพີ່ນເຄີນ > 🔲 Google ฟอร์ม > แบบฟอร์มเปล่า ด้งหม Google วาดเขียน จากเทมเพลด Google My Maps ที่เก็บ  $\bigcirc$ Google Sites ใช้ไป 44.3 GB + เชื่อมด่อแอปเพิ่มเดิม วางไฟล์ตรงนี้ หรือใช้ปุ่ม "ใหม่" แสดงนั้งหมด 🗙 Thai Tokyo Hunter ....flv
 A
 Zesy305 MB, who 2 writ 🆸 특히 🌒 📥 🗍 🧤 🔟 📟 🌈 데이 🔤 8724/2018 🖵 🛋 🤤 🛱 💼 💼 🔨 🥭 โดรพิของฉัน - Google โดรร์ 🗴 🔲 แบบทดสอบก่อนเรียน ซึ่งหน่วะ 🗙 🔟 ฟอร์มิไม่มีชื่อ - Google ฟอร์ 🗴 C 🔒 ปลอดภัย https://docs.google.com/forms/d/1DAF5DUq24njRaJpAJagwd-si1ZgZMepR2pgV1bOkM7o/edit ☆ �\$ ♣ @ 6 แบบทดสอบก่อนเรียน ชื่อหน่วยการเรียนรู้ : ... 🛅 🔂 มันทึกกาล ÷ æ ๑๐. ใส่ชื่อแบบทดสอบ ๑๑. คลิ๊ก ชื่อฟอร์ม ເດວນກຄັນ คะแนนรวม 1 ด่าถาม จะขึ้นอัตโนมัติ แบบทดสอบก่อนเรียน ชื่อหน่วยการเรียนรู้ : ... ๑๔. เลือก "คำตอบสั้น ข้อสอบเป็นแบบปรนัย 4 ตัวเลือก จ่านวน 20 ข้อ คำขึ้แจง : จงเลือกคำตอบที่ถูกต้องมากที่สุด ๑๒. ใส่คำชี้แจง 0 ชื่อ-นามสกล่ 💻 😑 คำดอบสั้นๆ Τт \*\* D ๑๓. ใส่ "ชื่อ-นามสกุล" 之 เฉลยคำดอบ (0 คะแนน) Ē Î จ่าเป็น 🛑 :

> ๑. ครูสมศรีเห็นสมชายน่าขยะในห้องเรียนไปทั้งถังขยะรวมทุกวันครูจึงให้รางวัลใน ความขยันของสมชาย เหตุการณ์นี้ทำให้นักเรียนคนอื่นๆ อาสาน่าขยะไปทั้งถังขยะร

เป็นจำนวนมาก การกระทำของครูสมศรีเกี่ยวข้องกับเรื่องใด

🔘 ก. กระบวนการความเอาใจใส่

= 😑 🚍 💼 💿 💷

๑๕. เลือก "จำเป็น"

😻 🦛 =句 🏮 🗍 🍓 🔟 🞾 🧖 447 AM 8/20/2018

0

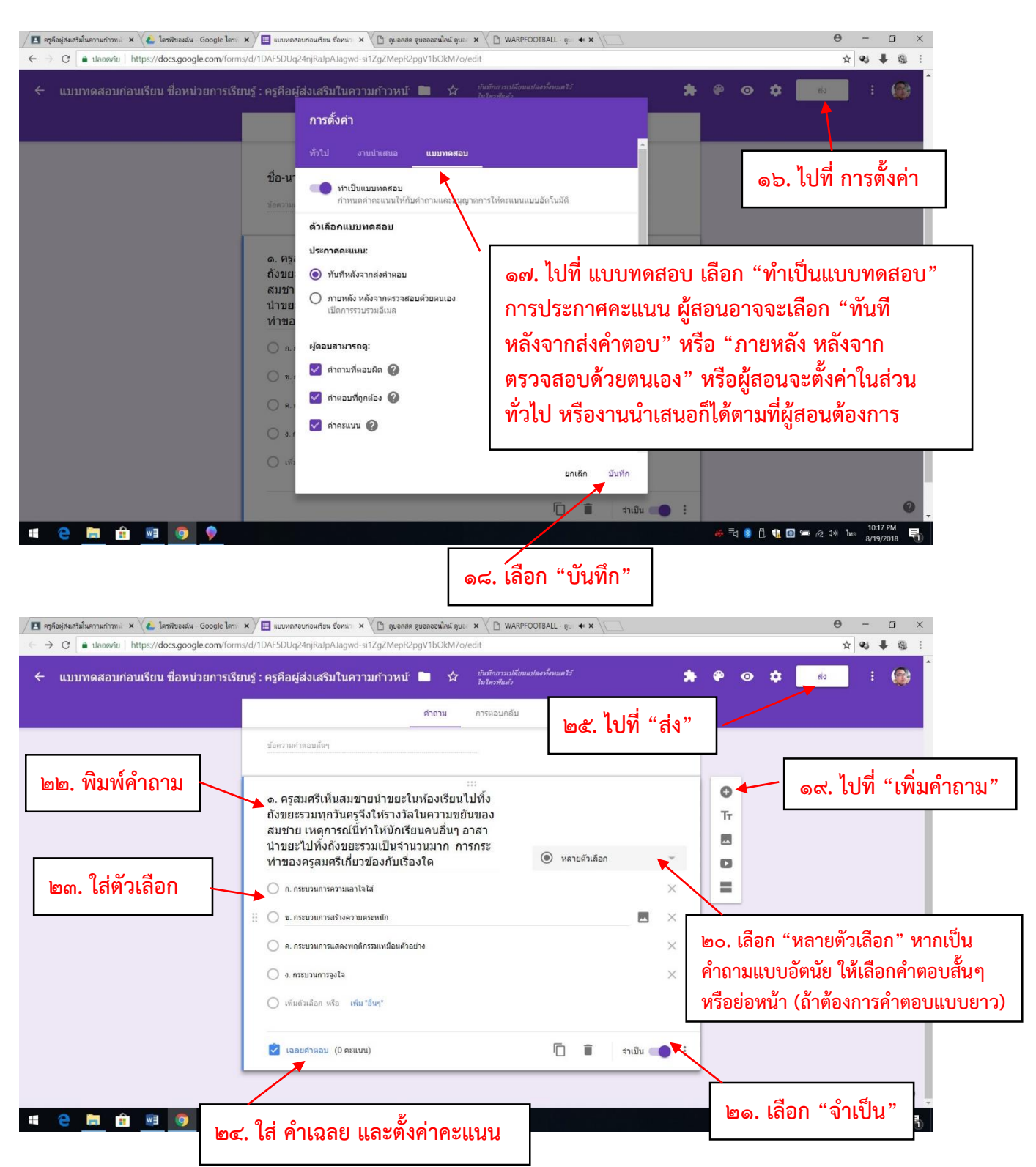

เมื่อทำขั้นตอนที่ ๒๔ เสร็จแล้ว จะสร้างคำถามข้อต่อไป ให้ไปที่ "เพิ่มคำถาม" เหมือนเดิม หลังจากที่สร้าง คำถามครบทุกข้อแล้ว ให้ไปที่ "**ส่ง**" (ขั้นตอนที่ ๒๕) จะปรากฏดังภาพข้างล่าง

| M e-plc 23/8/61 - สำเชิญให้ป 🗙 🍐 e-plc 23/8/61 - Goog | ple 🕼 🗙 🔽 ศิลปะโนตัวตรู 🛛 🗙 🍋 โดรพีของฉัน - Goog        | rle ใดรร์ 🗙 🧮 ฟอร์ม์ไม่มีชื่อ - Google ฟอร์ 🗙       | 0 - 0 ×                                             |
|-------------------------------------------------------|---------------------------------------------------------|-----------------------------------------------------|-----------------------------------------------------|
| ← → C                                                 | orms/d/1p_SnoDgssekzXcelbSU6XTW5sYNbpC3ZJpQT6gSU        | J9w/edit                                            | ☆ :                                                 |
| 🗰 Apps 🗋 ดุรุสกา 🗋 .::สำนักงานเลขาธิการคา 🥥 Mail      | GoThai 🚯 ตุรุสภา 🗅 ล้อกอิน 🔃 Bangkok Post 🚥 Home-BE     | IC News 🚾 CNN - Breaking New: K Khaosod English 🧿 d | spite   Definition o 🔤 Google แปลกาษา 🛛 👋           |
|                                                       |                                                         | *                                                   | 🏟 🧿 💠 📑 🚯                                           |
|                                                       | ส่งฟอร์ม                                                | ×                                                   |                                                     |
|                                                       | 🦳 เก็บรวบรวมที่อยู่อีเมล Teacher Professio<br>อัดโนมัติ | nal Development institute ของผู้ตอบโดย<br>แนนราม [  | 0]                                                  |
| า แปล่องร์                                            | ส่งผ่าน 💟 🕞 <>                                          | G+ <b>f ⊻</b>                                       |                                                     |
| ๒๕. เป็ทสงก                                           | ลิงก์                                                   | 7012                                                |                                                     |
|                                                       | ต์ด URL ให้สั้นลง ดะ Cerrec                             | เข้าสี่ห้ะออก                                       |                                                     |
| และ ตัด UPI ให้สั้นอง                                 | ค่ากามแมระบุชอ                                          |                                                     |                                                     |
|                                                       | 🔵 ดัวเดือกที่ 1                                         |                                                     | าศ เลือก "คัดลอก"                                   |
|                                                       | 🔵 เพิ่มดัวเลือก หรือ เพิ่ม "อื่นๆ"                      |                                                     |                                                     |
|                                                       | 📝 เฉลยศำคอบ (0 คะแหม)                                   | 📋 🔋 จำเป็น 🗩                                        |                                                     |
|                                                       |                                                         |                                                     |                                                     |
|                                                       |                                                         |                                                     | 0                                                   |
| ขายขีพแก้ไขแล้ว.mp4 ^                                 |                                                         |                                                     | Show all X                                          |
| 📁 🔎 📴 🦰 📕 2. บทเรียนออนไลน์ เ                         | 🚺 Downloads 🛛 📕 Downloads 🚔 숙                           | 🔿 ฟอร์มีไม่มีชื่อ - Goo 😡 LINE 🛛 🐙 ๑๓. เ            | มือการใช้บทแ g <sup>Q</sup> 🔿 江 ปุง) ใหม 10:21 AM 🗖 |

หลังจากที่สร้างแบบทดสอบเสร็จแล้ว ต่อไปให้มอบหมายงานให้ผู้เรียน ดังนี้

| Me-pic 23/8/61 - สำเดิญให้ง่ 🗙 🔌 e-pic 23/8/61 - Google 🗽 🗙 🔳 งานในชั้นเรียนส์ | พรับ สิลปรักะ 🗙 🏑 โตรพีของฉัน - Google โตรา์ 🗙 🛛 🧮 ฟอร์มไม่มีชื่อ - Google ฟอร์เ 🗙 🔪                                                                                                    | Θ              | - 0      | ×   |
|--------------------------------------------------------------------------------|----------------------------------------------------------------------------------------------------|----------------|----------|-----|
|                                                                                | MjFa/t/all                                                                                                    |                | ☆        | :   |
| ๑. เลือก "งานของชั้นเรียน"                                                     | 🛐 Bangkok Post 🚥 Home - BBC News 🧰 CNN - Breaking New: 🕅 Khaosod English 🧿 despite   Definition of 隆                                                                                                    | Google แปลกาษา |          | »   |
| ≡ Â                                                                            | สตรัม งาษของชั้นเรียน ผู้ดน 🌣                                                                                                    |                | 0 🚳      |     |
| + สร้าง<br>■ อาน<br>■ ตำถาม<br>□ รับไพสสข้บ<br>Ⅲ หัวข้อ                        | รณก่อนเรียน<br>⊥<br>มีขาง<br>มีขาง<br>มียง<br>มีขาง<br>มีขาง<br>มีขาง<br>มีขาง<br>มาง<br>มาง<br>มีขาง<br>มีขาง<br>มีข |                |          |     |
| 0                                                                              |                                                                                                    |                |          |     |
| <ul> <li>รายชีพแก้ไขแล้ว.mp4</li> </ul>                                        | a i a da la comuna da comuna da comuna da comuna da comuna da comuna da comuna da comuna da comuna da comuna da                                                                                                    |                | Show all | ] × |

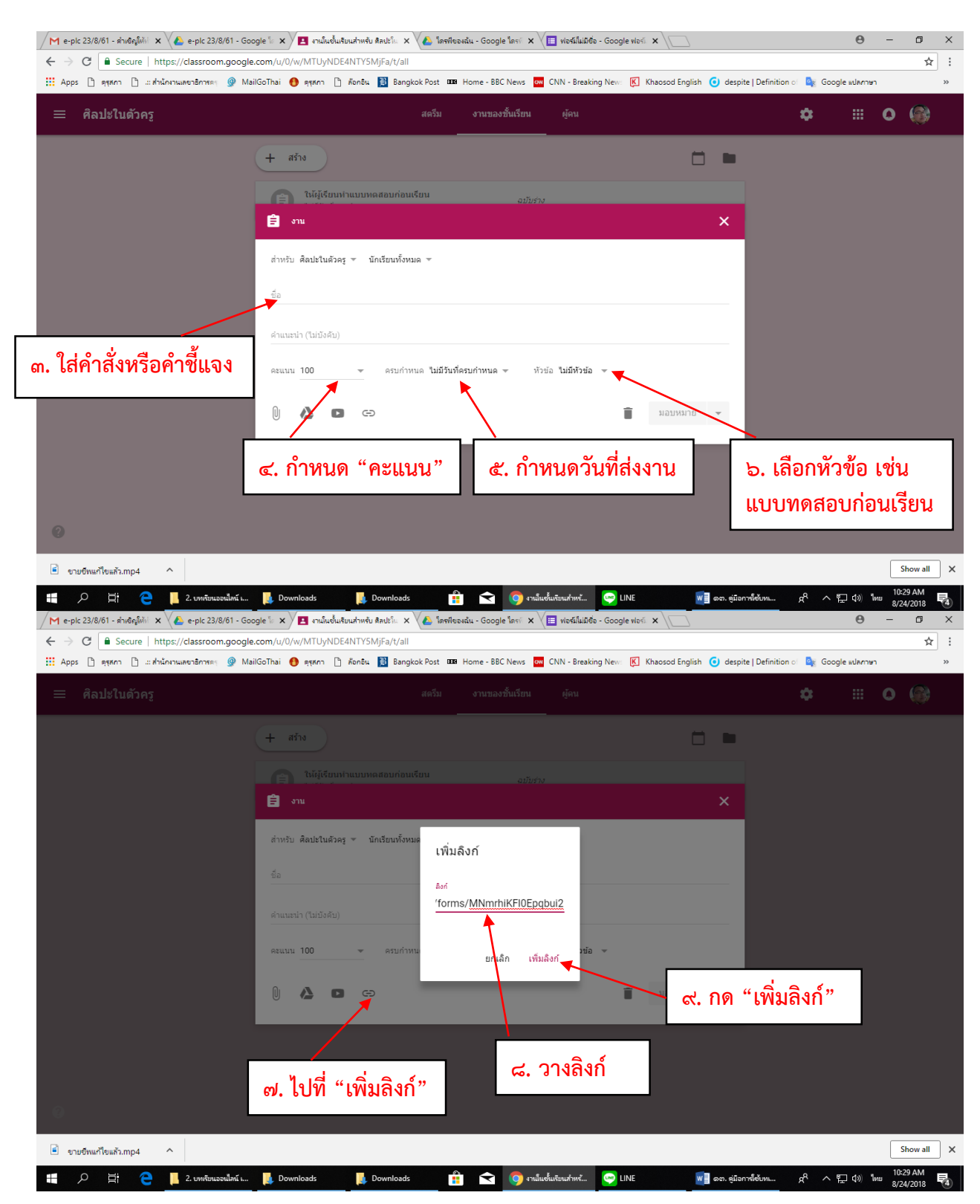

| M e-plc 23/8/61 - สำเด็ญให้ม่ 🗙 🍐 e-plc 23/8/61 - Goo | ngle 🗽 🗙 📕 งานในช้นเช่นเช่นเช่นเช่น ลิตปรโก 🗴 🍐 โดซฟังองฉัน - Google โดรร์ 🗴 🗮 ฟอร์ม์ไม่มีชื่อ - Google ฟอร์ 🗴 📜 |                                     | Θ -                   | ٥        | ×   |
|-------------------------------------------------------|----------------------------------------------------------------------------------------------------|-------------------------------------|-----------------------|----------|-----|
| ← → C                                                 | .com/u/0/w/MTUyNDE4NTYSMjFa/t/all                                                                                |                                     |                       | ☆        | :   |
| 👖 Apps 🗅 ดุรุสภา 🗋 .:: สำนักงานเลขาธิการดร 🎯 Ma       | IGoThai 🚯 ดุรุสกา 🗋 ด้อกอิน 🛐 Bangkok Post 🊥 Home - BBC News 🧰 CNN - Breaking New: 🕅 Khaosod English 🥃           | ) despite   Definition া 🧕 Google 🛛 | าษา                   |          | >>  |
| ≡ ศิลปะในตัวครู                                       | สตวีม งานของชั้นเรียน ผู้คน<br>                                                                                  | \$                                  | • •                   |          |     |
|                                                       | + aña                                                                                                    | •                                   |                       |          |     |
|                                                       | ີ່ ຢູ່ ຈານ                                                                                                    | ×                                   |                       |          |     |
|                                                       | สำหรับ ศิลปะในด้วดรู ซ นักเรียนทั้งหมด ซ                                                                         |                                     |                       |          |     |
|                                                       | ชื่อ<br>ให้ผู้เรียนทำแบบทดสอบก่อนเรียน                                                                           |                                     |                       |          |     |
|                                                       | คำแนะนำ (ไม่บังคับ)                                                                                              | o. มอบหมายงา                        | น                     |          |     |
|                                                       | คะแนน 10                                                                                                    |                                     |                       |          |     |
|                                                       | Avri<br>https://goo.gl/forms/MNmrhikFl0Epqbul2                                                                   |                                     |                       |          |     |
|                                                       | 🗍 🙆 🖬 ເອງ ນັນກິດແລ້ວ 📋 ນອນທານາສ 🕯                                                                                | 3                                   |                       |          |     |
|                                                       |                                                                                                    |                                     |                       |          |     |
| 0                                                     |                                                                                                    |                                     |                       |          |     |
| ขายขีพแก้ไขแล้ว.mp4                                   |                                                                                                    |                                     |                       | Show all | ) × |
| 📕 🔎 🧮 🦲 📕 2. บทเรียนออนไลน์ เ                         | 📙 Downloads 📲 🤶 Downloads 🚔 숙 👩 งานในชั้นเรียนสำหรั 🔤 LINE 😡 🖬 ต                                                 | งต. ดูมือการ์ได้บท 🔗 ^ 🎞            | 10) ใหม <sup>10</sup> | #31 AM   |     |

| / M e-pic 23/8/61 - ศาสตร์ไฟฟ์ X 🔥 e-pic 23/8/61 - Google 🔤 X / 🖪 สามันชนเสียมสำหรับ ศิลปะโน X 🔥 โครฟิชอนสัน - Google โครฟ์ X 📜 ฟอร์ไม่ไม่มีชื่อ - Google ฟอร์ฟ X                             | ٥        | ×  |
|----------------------------------------------------------------------------------------------------|----------|----|
| ← → C<br>Secure   https://classroom.google.com/u/0/w/MTUyNDE4NTY5MjFa/t/all                                                                                                    | ☆        | ]: |
| 📰 Apps 🗅 ดุรุสภา 🗅 แต่นั้นกานและาธิการดะ 🎐 MailGoThai 👩 ดุรุสภา 🗅 ล้อกอิน 🔡 Bangkok Post 🚥 Home - BBC News 🚾 CNN - Breaking News 📧 Khaosod English 🧿 despite   Definition of 🃚 Google แปลกาษา |          | >> |
| ≡ ศิลปะในดัวครู สะรีม งานของขึ้นเรียน ผู้คน ✿ ⅲ ●<br>                                                                                                    | ۲        |    |
| + arite                                                                                                    |          |    |
| ให้ผู้เรียนทำแบบหลสอบก่อนเรียน<br>งมมีวินฟ์ครบกำหนด                                                                                                    |          |    |
| แบบทดสอบก่อนเรียน                                                                                                    |          |    |
| ให้ผู้เรียนฟาแบบพลสอบก่อนเรียน<br>ในมีมีนที่ครบกำหนด                                                                                                    |          |    |
| โพสต์เมื่อ 10:35                                                                                                    |          |    |
| ๑๑. ดูงานมอบหมาย<br>เล่นตัว มอบหมายแต้ว                                                                                                    |          |    |
| Google Forms - create and analyze surveys, for free.       https://goo.gl/forms/MNmrthiKFI0Epqbul2                                                                                            |          |    |
| ดูงาน                                                                                                    |          |    |
| Ø                                                                                                    |          |    |
|                                                                                                    |          | _  |
| ขายชีพแก้พิแล้ว.mp4                                                                                                    | Show all | ×  |

กรณีที่ต้องการสร้างแบบทดสอบหลังเรียนที่เป็นแบบปรนัย ถ้าหากข้อถามเหมือนกับแบบทดสอบก่อนเรียน ให้ทำสำเนาแบบทดสอบก่อนเรียนแล้วเปลี่ยนชื่อใหม่แล้วเพิ่มแค่ข้อคำถามที่เป็นส่วนอัตนัย โดยไปที่โฟลเดอร์ที่สร้าง ขึ้นในตอนแรก แล้วเปิด Google ฟอร์มแบบทดสอบก่อนเรียน

| - | പെ | - |
|---|----|---|
|---|----|---|

| M e-plc 23/8/61 - สำเด็ญให้ท่ 🗙 실 e-plc 23/8/61 - Go  | oogle โก 🗙 🔁 งานในชั้นเรียนสำหรับ สิลปะโก. 🗙 🕼 1.บทเรียนออนโลน์ เรื่องล่าสกา 🗙 🔳 แบบทดสอบหลังเรียน ช้อหน่าก 🗴 📃                                                                |                | Θ -                              | - 0                   | ×   |
|-------------------------------------------------------|----------------------------------------------------------------------------------------------------|----------------|----------------------------------|-----------------------|-----|
| ← → C   Secure   https://docs.google.com              | /forms/d/1tpsgqPoi6pSwXDMngn2Nx799UzRZohGrHo6tWBBbYeY/edit                                                                                                    |                |                                  | ☆                     | :   |
| 🗰 Apps 🗋 ดุรุสภา 🗋 .:: สำนักงานเลขาธิการครุ 🍚 M       | ailGoThai 🚯 ลุรุสภา 🗅 ส์อกชิน 🔝 Bangkok Post 🎟                                                                                                    | ite   Definit  | tion i 🧕 Google แปลกาษา          |                       | >>  |
| ← แบบทดสอบหลังเรียน ชื่อหน่วยก                        | ารเรียนรู้ : คำสอนที่ไว้เสียง 🖿 🌣                                                                                                    | •              | 🌣 do                             | :                     |     |
|                                                       |                                                                                                    | 5              | เลิกทำ                           |                       |     |
|                                                       | ศาถาม การตอบกลับ ตะแนนรวม 20                                                                                                    |                | ทำสำเนา                          |                       |     |
|                                                       | ส่วนที่ 1 จาก 2                                                                                                    | Î              | ย้ายไปที่ถังขยะ                  |                       |     |
|                                                       |                                                                                                    | Ð              | รับลิงก์ที่กรอกข้อมูลไว้ล่วงหน้า |                       |     |
|                                                       | แบบทดสอบก่อนเรียน ชื่อหน่วยการเรียนรู้                                                                                                    | ē              | พิมพ์                            |                       |     |
|                                                       | แบบทดสอบหลังเรียน แปงออกเป็น 2 ดอน คือ<br>ดอนที่ 1 ข่อสอบแบบปนัย 5 ดัวเลือก จำนวน 10 ข้อ 🛋 🏑 о о                                                                               | +***           | เพิ่มผู้ท่างานร่วมกัน            |                       |     |
|                                                       | ดอนที่ 2 ข้อสอบแบบอัดนัย จำนวน 1 ข้อ <b>๒. เลือก "ทาสำเนา"</b>                                                                                                    | <>             | โปรแกรมแก้ไขสคริปต์              |                       |     |
|                                                       |                                                                                                    | *              | ส่วนเสริม                        |                       |     |
|                                                       | ชื่อ-สกุล * –                                                                                                    | ••             | ค่ากำหนด                         |                       |     |
|                                                       | ข้อความค่าตอบสั้นๆ                                                                                                    | _              |                                  |                       |     |
|                                                       | <ol> <li>บุคคลในข้อใดที่ตระหนักในเรื่องของจรรยาบรรณวิชาชีพครูด้านการประพฤติ *<br/>ปฏิบัติดนเป็นแบบอย่างที่ดี มากที่สุด</li> <li>ก.ครูทองกวรมต่งกายถูกต้องตามระเบียบ</li> </ol> |                |                                  |                       |     |
|                                                       | 🔿 ช. ครูทับทัมติดดันวิธีสอนใหม่ ๆ เพื่อเป็นข่อมูลในการทำงานวิจัย                                                                                                    |                |                                  | •                     | •   |
| 🖻 ขายขีพแก้ไขแล้ว.mp4 🔨                               |                                                                                                    |                |                                  | Show all              | ) × |
| 🚛 🔎 🛱 🧲 📙 2. บทพับนออนใหน์ เ                          | 📙 Downloads 📙 Downloads 💼 🐋 🧿 ພນນທາກັບນາທີ່ຫົວ 🥥 LINE 🕡 ຣດ. ອູ່ມີລ                                                                                                    | อการ์เซ้บหเ    | አ <sup>ጽ</sup> ^ ፻፲ ሳ» "ነነ።      | 11:20 AM<br>8/24/2018 | 5   |
| M e-pic 23/8/61 - ส่าเชิญให้ป่ 🗙 🔥 e-pic 23/8/61 - Go | pogle 🕼 🗙 🖳 งานในชั้นเรียนสำหรับ ติลปร์โม 🗙 🌾 1.บทเรียนออนโลน์ ห้องสำสอง 🗴 🔠 แบบทตสอบหลังเรียน ซ้อหน่าะ 🗴                                                                      |                | θ -                              | - 0                   | ×   |
| ← → C                                                 | n/forms/d/1tpsgqPoi6pSwXDMngn2Nx799UzRZohGrHo6tWBBbYeY/edit                                                                                                    |                |                                  | ☆                     | :   |
| 🛄 Apps 🗋 ดุรุสภา 🗋: สำนักงานเลขาธิการครุ 👰 M          | ailGoThai 🌒 ตุรุสภา 🗅 ลังกอิน 🛐 Bangkok Post 🚥 Home - BBC News 🔤 CNN - Breaking New: 🔣 Khaosod English 🌀 despi                                                                 | oite   Definit | tion of 🧕 Google แปลกาษา         |                       | >>  |
| ← แบบทดสอบหลังเรียน ชื่อหน่วยก                        | ารเรียนรู้ : คำสอนที่ไว้เสียง 🖿 🖈 ซิมท์การแม่ถึงแฟลงก็กระสไว้ 🏂 🏶                                                                                                    |                | ¢ do                             |                       |     |
| ๓. ตั้งชื่อ "แบบทดสอ                                  | อบหลังเรียน" สาลาม การตอบกลับ ตะแนนราม 20                                                                                                    |                |                                  |                       |     |
|                                                       | ส่วนที่ 1 จาก 2                                                                                                    |                |                                  |                       |     |

| ๓. ดงชอ "แบบทดลอบหลงเรยน"<br>ส่วนที่ 1 จาก 2<br>แบบทดสอบหลังเรียน แง่งออก<br>คองที่ 1 ขอดอนแบบทร์ช 5 ส่ง | ากาม การคอบคลับ<br>คัดลอกเอกสาร<br>ชื่อ<br>ของ แบบพลสอบพลังเรียน ชื่อหน่วยการเรียนรู้.<br>โฟลเตอร์    | ระแนนรวม 20<br>×   |            |
|----------------------------------------------------------------------------------------------------|----------------------------------------------------------------------------------------------------|--------------------|------------|
| ลอบท 2 ขอสอบแบบอลขอ จาม<br>ชื่อ-สกุล<br>ช่อความประกาศ                                                    | <ul> <li>ร่างหรือนออนไลน์ เรื่องสาสอนที่ให้สีขง</li> <li>แชร์กับคนกลุ่มเดิม</li> <li>แกล์ก</li> </ul> |                    | -          |
| <b>๔. เลือก "ตกลง"</b> ลในข้อใดที่ด<br>อ <u>ม</u> มตศาสนป็นแบบอย่า<br>() ก.ครูหองกวานต่งกายดูคลี         | เรชหนักในเรื่องของจรรยาบรรณวีชาชีพค<br>งที่ดี มากที่สุด<br><sub>จงคนระเนียน</sub>                     | รูด้านการประพฤติ * |            |
| 🦳 ข. อารับรับส์อล์บริธีสอนไห<br>🖻 อามอิหนก์ใจแล้ว.mp4 🔨                                                  | ม่ ๆ เพื่อเป็นข้อมุลในการทำงานวิจัย                                                                   |                    | Show all X |

- ඉඤ -

| → C a ปลอดกับ   https://docs.google.com/form          | ns/d/1TEI7Gsrbnz2FAa4hx7_3mSXGi8Fbmgi934OgmBs4ozl/edit                                  | x 🛛 🗣 🚳 🗄                                                              |
|-------------------------------------------------------|-----------------------------------------------------------------------------------------|------------------------------------------------------------------------|
| - 12 🖿 🛱 มันที่กการเปลี่ยนแปลงทั้งหมดไ<br>โนโดงพันล่ว |                                                                                         | 🔹 😳 🔅 🔹 🔹 🔹                                                            |
|                                                       | ศากาม การหอบกลับ<br>() ส่วนสอกที่ 1                                                     |                                                                        |
| ๔. ใส่รายละเอียด                                      | ต่อจากต่วนที่ 1 ไปยังส่วนถัดไป ♥                                                        |                                                                        |
| หัวข้อข้อสอบ                                          | ส่วนที่ 2 จาก 2                                                                         | :                                                                      |
|                                                       | ดอนที่ 2 ข้อสอบแบบอัตนัย จำนวน 1 ข้อ<br>ศาข์แจง: จงตอบศาอามต่อไปป์ตามความคิดเห็นของท่าน | ๑. ไปที่ "เพิ่มส่วน"                                                   |
| <ul> <li>๕. ใส่ "ประเด็น</li> <li>คำถาม</li> </ul>    | ะะะ<br> คำถาม = ศาคอมสั้นๆ •<br>ช่อความตำคอบอั้นๆ                                       | <ul> <li>มีสามาร์ และ เปล่า และ เปล่า และ เปล่า เพิ่มคำถาม"</li> </ul> |
|                                                       | ๖. เลือก "คำตอบสั้นๆ"                                                                   | ๓. เลือก "จำเป็น"                                                      |

#### วิธีการสร้างแบบทดสอบหลังเรียนที่เป็นแบบอัตนัย

หลังจากสร้างข้อคำถามเสร็จแล้ว ให้ไปที่ "**ส่ง**" แล้วทำการคัดลอกลิงค์เพื่อทำเป็นงานมอบหมายให้ผู้เรียน ในงานชั้นเรียนต่อไป

#### วิธีการสร้างข้อคำถามกิจกรรมหลังดูวีดิทัศน์ ด้วย Google Form

ให้ไปที่โฟลเดอร์ที่สร้างไว้ใน Google Drive แล้วไปที่ "**แบบฟอร์มเปล่า**" เหมือนเดิม

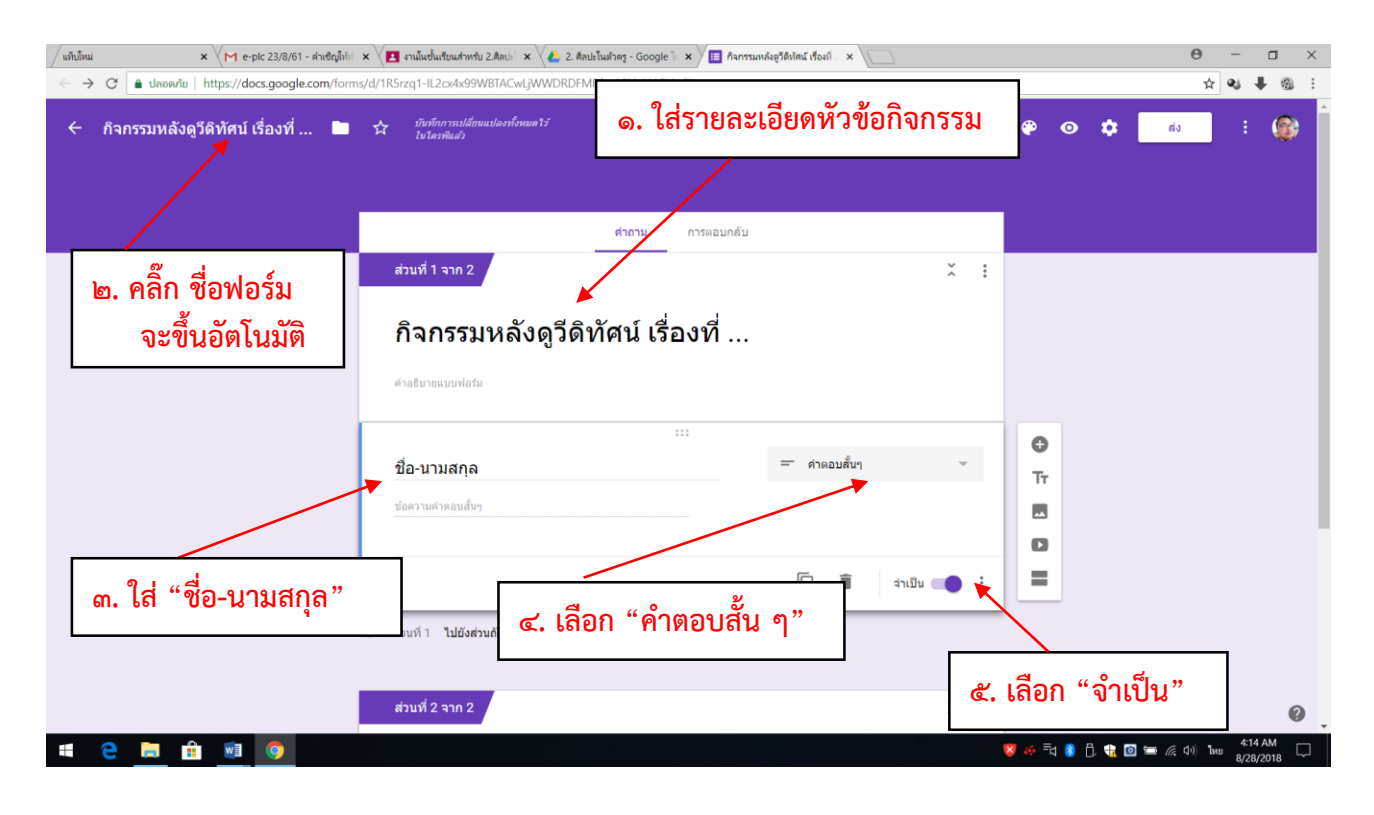

| M กล่องจดหมาย (4) - g6087s 🗙 🔁 ติลปะโนตัวครู        | 🗙 🔨 🕹 2. ลิลปะโมสำครู - Google 🗽 🗙 🗡 🛅 กิจการแหล่ะสูรสิปตน์ เรื่องที่ 🗴           | Θ – σ ×              |
|-----------------------------------------------------|-----------------------------------------------------------------------------------|----------------------|
| C ปลอดภัย https://docs.google.com/forms             | /d/1R5rzq1-IL2cx4x99WBTACwLjWWDRDFMFilmASNoH4GI/edit                              | ☆ 🗣 🖣 🗄              |
| 🔶 กิจกรรมหลังดูวีดิทัศน์ เรื่องที่ 📄                | trafaoransilianuusiaeshanue¥i<br>Iuteeshui?                                       | 🗯 🏟 💿 🌣 👘 🗄 🖗 📩      |
|                                                     | <mark>ศากาม</mark> การตอบกลับ<br>อยาว เหตุ เพชาะเหตุ                              |                      |
| ๔. ใส่รายละเอียดคำสั่ง                              | 1 ไปยังค่วนถัดไป 🗢                                                                |                      |
|                                                     | ส่วนที่ 2 จาก 2                                                                   | :                    |
|                                                     | 1. ให้ผู้เรียนสะท้อนคิดหลังจากดูวีดิทัศน์ เรื่อง<br>ศาสบาย (ระบาน (ระบานส์อานกัน) | ๑. ไปที่ "เพิ่มส่วน" |
| <ul> <li>๕. ใส่ "ประเด็น</li> <li>คำถาม"</li> </ul> | ะะะ<br>ศำถาม = คำตอบตื้นๆ •<br>ช่อความตำตอบอื่นๆ                                  | ษ. ไปที่ "เพิ่มคำถาม |
|                                                     | ๖. เลือก "คำตอบสั้นๆ"                                                             |                      |

หลังจากสร้างข้อคำถามเสร็จทุกข้อแล้ว ให้ไปที่ **"ส่ง**" เพื่อทำการคัดลอกลิงค์เพื่อมอบหมายงานให้ผู้เรียน ในงานของชั้นเรียนต่อไป

## ้วิธีการมอบหมายงาน วีดิทัศน์ + กิจกรรมหลังดูวีดิทัศน์+ใบความรู้

หลังจากที่สร้างข้อคำถามกิจกรรมหลังดูวีดิทัศน์เสร็จทุกข้อแล้ว และทำการคัดลอกลิงค์เรียบร้อยแล้ว ขั้นตอนต่อไปคือ การมอบหมายงานให้ผู้เรียนในงานของชั้นเรียน โดยมอบหมายงานในลักษณะเดียวกันกับที่ผ่านมา เพียงแต่ให้แทรกไฟล์วีดิทัศน์ เพิ่มลิงค์กิจกรรมหลังดูวีดิทัศน์ที่สร้างผ่าน Google Form แล้ว และใบความรู้ หรือ ผู้สอนอาจจะสร้างประกาศ "วีดิทัศน์หรือใบความรู้ในสตรีม" เพื่อให้ผู้เรียนได้ศึกษาก่อน แล้วมอบหมายงานเฉพาะ กิจกรรมก็ได้

| แท็บใหม่ × M e-plc 23/8/61 - ดำเซิญให้บ่       | 🛛 🗙 🔁 นานในชั้นเรียนสำหรับ 2.ติดปร่ 🗴 🍋 2. ติดปรในตัวตรู - Google 🗽 🗙 🔲 กิจกรรมหลังธูวีดีหัตน์ เรื่องที 🗙 📃                | <del>0</del> – 🗇 ×                    |
|------------------------------------------------|----------------------------------------------------------------------------------------------------|---------------------------------------|
| 🗧 🔶 C 🔒 ปลอดภัม   https://classroom.google.com | n/u/0/w/MTUyNDE4NTY5MjFa/t/all                                                                                             | ☆ 💐 🖡 🚳 :                             |
| 🧧 ๑. ใส่คำสั่ง                                 | สตวีม งานของขึ้นเรียน ผู้คน<br>                                                                                            | ≎ ≡ 0 @                               |
|                                                | 🖹 ราย X                                                                                                    |                                       |
|                                                | รื่อ<br>ให้ผู้เรียนศึกษาวิดีทัศน์ เรื่องที่ 1 หลังจากนั้นทำกิจกรรมสะท้อนความติดและศึกษาใบความรู้<br>ส่วนหาร่า เว็บเป็นอีบ) | ษ. เลือกหัวข้อที่สร้างไว้             |
|                                                | สายแน่น (ในปหลม)<br>คยแน่น 10 - ครบกำหนด ใบปีรับปัตรบกำหนด ) ประกัด 3.5ติทัศษ์เรื่องที่ 1+คิจกรรม                          |                                       |
| ๓. กำหนดคะแนน                                  | 01มายรี่ห.mp4<br>Video นักเรียนสามารถดูไฟล์ * X                                                                            |                                       |
| วันที่ส่งงาน                                   | Asri<br>https://goo.gl/forms/8II3Ns4zWghgjh3g2                                                                             |                                       |
|                                                | ๖. โบความรู้ที่ ⇔วินัยและจรยาบรรณของวิชาปีพคร.pdf นักเรียนสามารอดูไฟส์ ▼ ×<br>PDF                                          |                                       |
|                                                | ມັນກັດແມ່ງ ມາເລັກ                                                                                                    |                                       |
| <ul> <li>๔. แทรกวีดิทัศน์ + เพิ่ม</li> </ul>   | Google Forms - create and analyze surveys, for free.                                                                       |                                       |
| ลิงค์กิจกรรม+ใบความรู้                         | ๕. มอบหมายงาน                                                                                                    | 🍠 🍻 🖥 🚯 🔂 🎕 🕥 🛥 🖟 (1) 1we 8/28/2018 🖵 |

#### วิธีสร้างกิจกรรมสรุปสาระการเรียนรู้ผ่าน Google Form และมอบหมายงาน

การสร้างกิจกรรมสรุปสาระการเรียนรู้ ผ่าน Google Form ให้ผู้สอนสร้างคำถามและมอบหมายงาน ในลักษณะเหมือนที่ผ่านมาเพียงแต่จะให้ผู้เรียนจัดทำเป็นผังความคิด (Mind Map) ดังนั้น ตรงคำว่า "คำตอบสั้นๆ" ให้เลือกเป็น "อัพโหลดไฟล์" ผู้เรียนก็สามารถแนบไฟล์ได้

วิธีสร้างแบบสอบถามความพึงพอใจท้ายบทเรียน ผ่าน Google Form และมอบหมายงาน

ให้ไปที่โฟลเดอร์ที่สร้างไว้ใน Google Drive แล้วไปที่ "แบบฟอร์มเปล่า" เหมือนเดิม

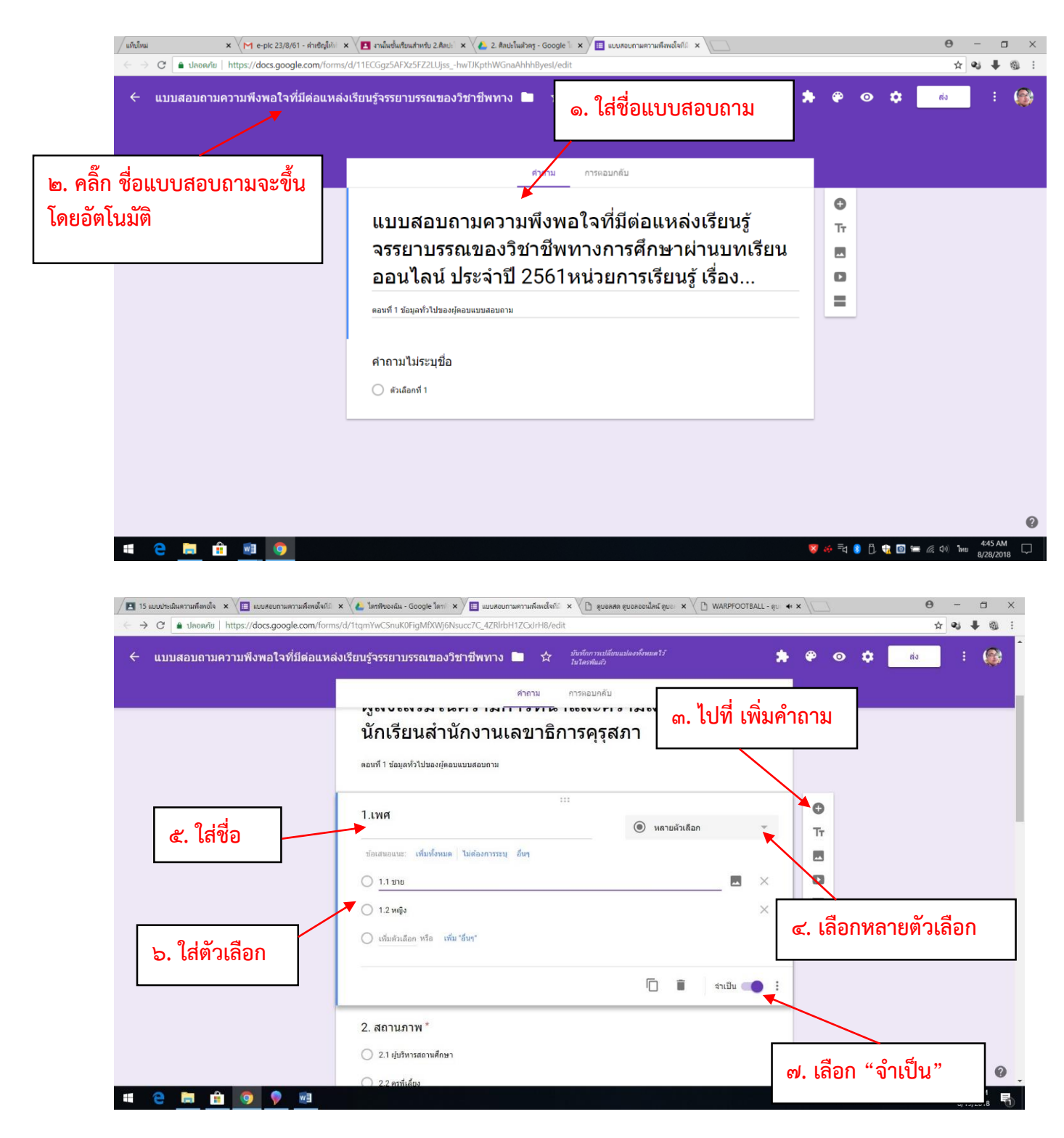

- මම -

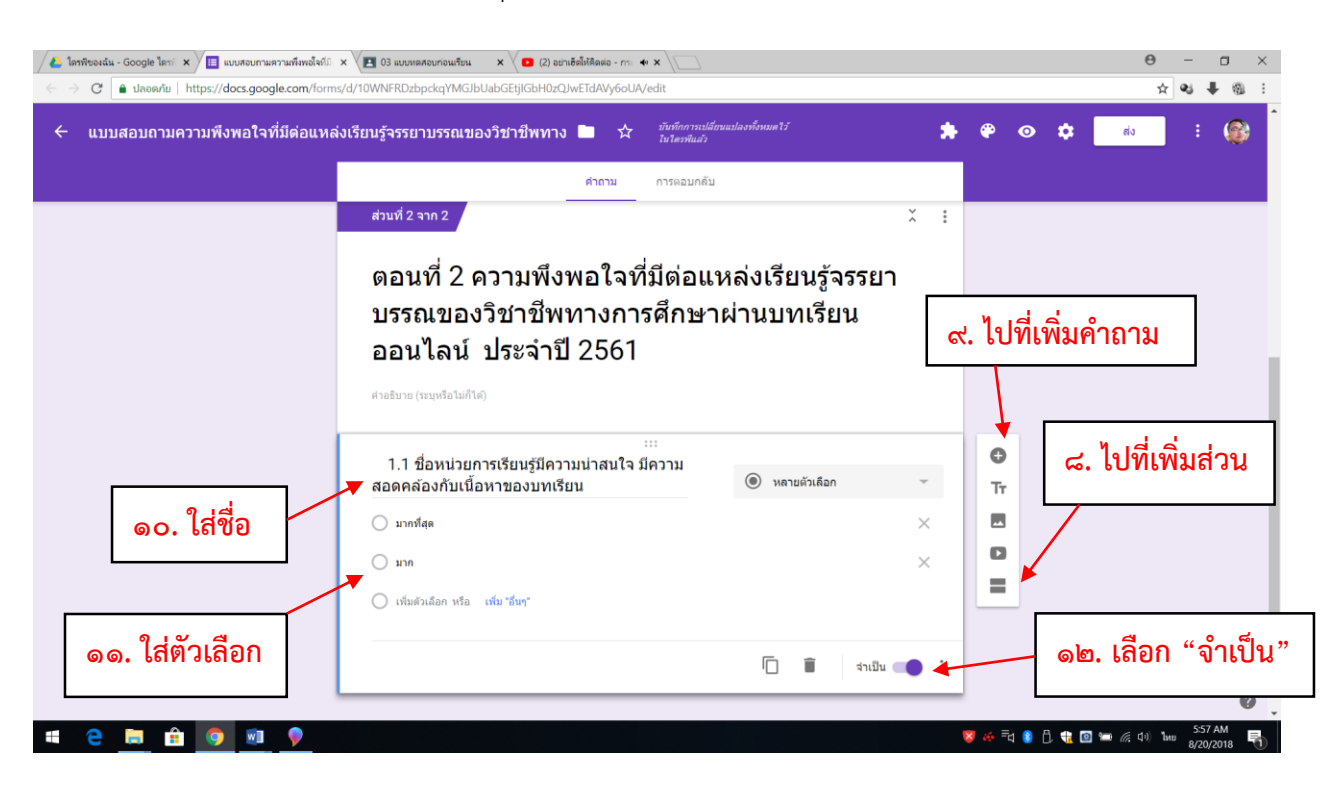

หลังจากสร้างตอนที่ ๑ เสร็จครบทุกข้อแล้ว ให้สร้างตอนที่ ๒ ต่อ

หลังจากสร้างตอนที่ ๒ เสร็จครบทุกข้อแล้ว ให้สร้างตอนที่ ๓ ต่อ

| ← แบบสอบถามความพึงพอใจที่มีด่อแหล่งเรียนรู้จรรยาบรรณของวิชาชีพทาง 🖿 🖈 <sup>เป็นถึงการเปลี่ยนแปลงก็คนตไว้</sup> 🏃 🏟 👁 💠 💰 : 🚳                      |
|----------------------------------------------------------------------------------------------------|
| ศำกาน การตอบกลับ                                                                                                    |
|                                                                                                    |
| ต่อจากส่วนที่ 2 <b>ไปยังส่วนถัดไป</b> 👻                                                                                                    |
| ร่วมที่ 3 จาก 3<br>ดอนที่ 3 ข้อเสนอแนะ<br>ศาสยาย (หมตร์อนตัวต์)                                                                                   |
| ดส. ใส่ชื่อ<br>ดส. ใส่ชื่อ<br>รถ. ของท่านเพื่อบ่าไปพัฒนาแหล่งเรียบรู้จรรยา<br>บรรถ. ของวิชาชีพทางการศึกษาผ่านบทเรียน<br>ออนไลน์ต่อไป<br>รถควมศักร |
| ๑๖. เลือก "คำตอบสั้นๆ โ 💿 🕬 🗣 ๑๗. เลือก "จำเป็น"                                                                                                  |

หลังจากสร้างแบบสอบถามความพึงพอใจจนเสร็จครบทุกข้อแล้ว ให้ไปที่ "**ส่ง**" แล้วทำการคัดลอกลิงค์ และมอบหมายงานในลักษณะเดียวกันกับที่ผ่านมา

## ๓. วิธีเชิญผู้เรียนให้เข้าร่วมชั้นเรียน

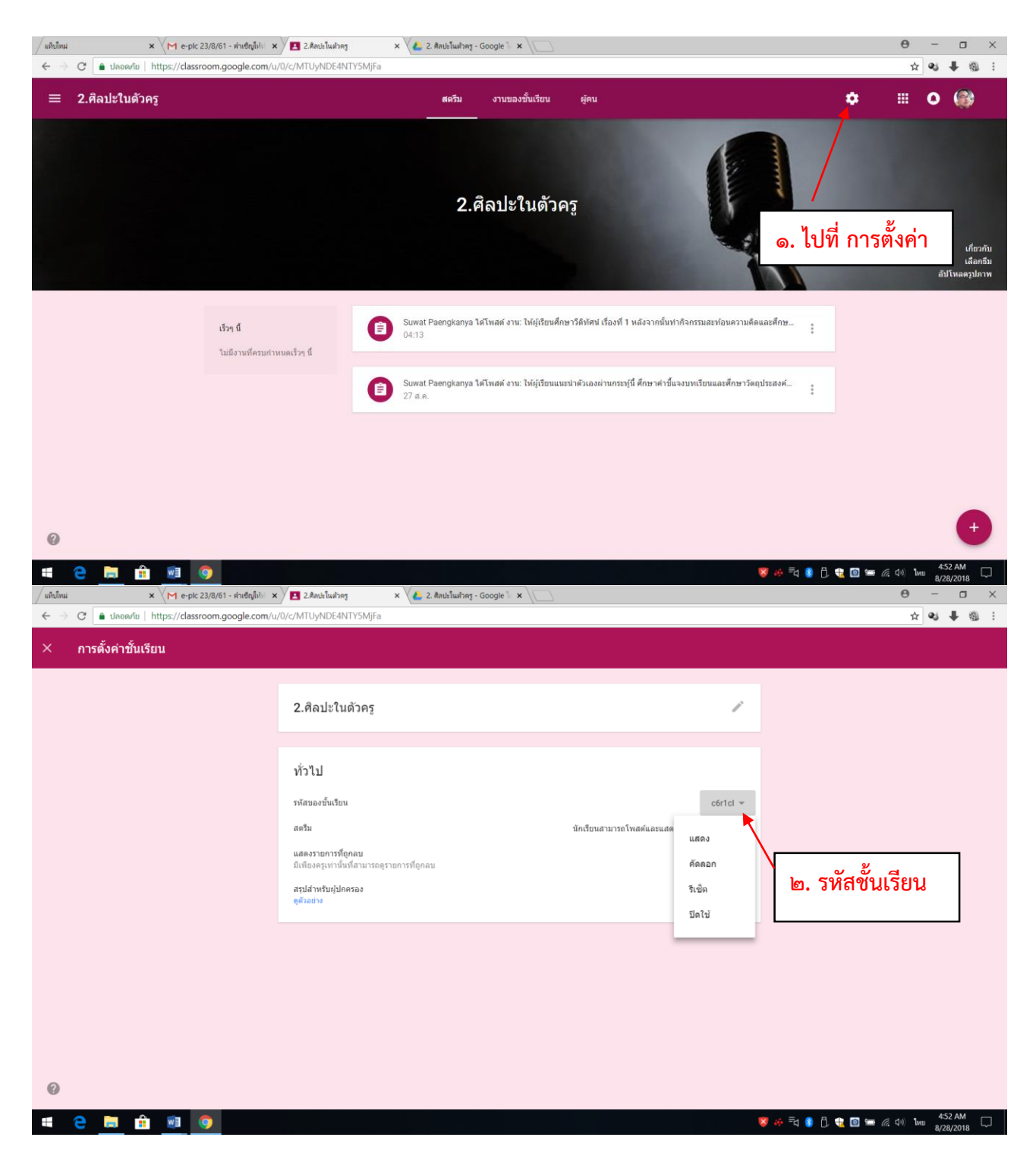

แจ้งรหัสชั้นเรียนให้ผู้เรียนทราบเพื่อเข้าร่วมชั้นเรียน หลังจากนั้นให้ผู้เรียนเข้าร่วมชั้นเรียน

| (2) Mark Zuckerberg:         4 x         1 192.168.30.253.83/inc           ←         →         C         a Secure   https://classroom.google.cc | dex; x VB; Google иJamin x VM пязнаяи<br>om/u/0/h     | นาย (5) - g6087s X 🖪 อื่นเสียน X                         | ⊕ - σ ×     ↓     ⋮                                                                                  |
|----------------------------------------------------------------------------------------------------|-------------------------------------------------------|----------------------------------------------------------|----------------------------------------------------------------------------------------------------|
| E Google Classroom                                                                                                    | oolhai 😈 qijann 📋 aanou 🔛 bangkok Post 🚥 h            | Home - BBC News Ga CNN - Breaking New 🚺 Khaos            |                                                                                                    |
| ห้องเรียนตัวอย่าง :<br>นักเรียน 0 คม                                                                                                    | ห้องเรียนส่งเสริมจรรยาบ :<br><sub>บักเรียน</sub> 0 คม | บักเรียนเปรียบเสมือนสมา :<br><sup>นักเรียน 0 คน</sup>    | เข้าร่วมขึ้นเรียน<br>สร้างขึ้นเรียน<br>เพเนอย เลย<br>๓. ผู้เรียนเข้าร่วมชั้นเรียน                    |
| การพัฒนาคนเองสู่ความเ :<br>นักเข้อน 0 คม                                                                                                    | ไม้เรียวครูไทย ในยุค 4.0 :<br>มักเรียน 0 คม           | ครูคือผู้ส่งเสริมในความก้า :<br><sup>นักเรียน 0 คม</sup> | KSP 2017 Ethics Learn       :         Announcement & Forum       :         Kurupatana Admin1       : |
| 2                                                                                                    | ກມຸ່ມ 6 ອຣຸທີສມູ້ກ່ອນກັນນີ້ 🚔 🧑 ໜຶ່                   | มรียน - Google Ch 🥨 🖥 ลมัอการได้บาทรียาเออน 💓 ฮ          | รษัมยบสอบกามสาวม ศ <sup>2</sup> ∧ 5⊒ 10 ใพบ <u>849 AM</u> <b>⊟</b> .                                 |

| (2) Mark Zuckerberg: 4 × 192.168.30.253:83/ir                                  | ndex.; 🗙 🔤 Google แปลกาษ                                                                                                    | า × M กล่องจดห                                                        | หมาย (5) - g6087ระ 🗙 🔼 🖏                      | แเรียน × \                |                                           | Θ                        | - 0                  | ×  |
|--------------------------------------------------------------------------------|----------------------------------------------------------------------------------------------------|-----------------------------------------------------------------------|-----------------------------------------------|---------------------------|-------------------------------------------|--------------------------|----------------------|----|
| $\leftarrow$ $\rightarrow$ C $\blacksquare$ Secure   https://classroom.google. | com/u/0/h                                                                                                    |                                                                       |                                               |                           |                                           |                          | *                    | :  |
| 🗰 Apps 🗋 ดุรุสกา 🗋 .::สำนักงานเลขาธิการดง 👰 Mai                                | 📰 Apps 🗅 สุรสภา 🗅 :::สำนักงานแลกเวลิการแก่ 🎯 MailGoThai 🚯 สุรสภา 🗅 ลัอกอิน 🔃 Bangkok Post 🚥 Home - BBC News 🧧 CNN - Breaking New: 📧 Khaosod English 🧿 despite   Definition of 峰 Google นปสภาษา 💦 |                                                                       |                                               |                           |                                           |                          |                      | >> |
| $\equiv$ Google Classroom                                                      |                                                                                                    |                                                                       |                                               |                           |                                           | + 🏭                      | 0 🛞                  |    |
| ห้องเรียนตัวอย่าง <b>:</b><br><sub>นักเรียน 0 คน</sub>                         | ห้องเรียนส่งเสริมจ<br><sup>บักเรียน 0 คน</sup>                                                                                                    | รรยาบ :                                                               | นักเรียนเปรียบเสร<br><sub>นักเรือน 0 คน</sub> | มือนสมา :                 | ค่าสอบที่ไร้เสียง<br>๔. ผู้เรียนใส่ว      | ะ<br>รหัสชั้นเรีย        | น                    |    |
|                                                                                | Jacobian Marca 2                                                                                                    | เข้าร่วมขั้นเรียน<br>ขอรหัสขั้นเรียนจากครู แล้วบ้<br>จพิสของขั้นเรียน | laugurni                                      |                           |                                           |                          |                      |    |
| นักเรียน 0 ดน                                                                  | นักเรียน 0 คน                                                                                                    |                                                                       | ยกเลื                                         | <b>ถ้ก</b> เข้าร่วม       | Announcement & Forum<br>Kurupatana Admin1 |                          |                      |    |
|                                                                                |                                                                                                    |                                                                       |                                               | ď                         | ะ. เลือก "เข้าร่                          | ວນ"                      |                      |    |
|                                                                                |                                                                                                    |                                                                       |                                               | -                         |                                           | 2                        |                      |    |
|                                                                                |                                                                                                    |                                                                       |                                               |                           |                                           |                          |                      |    |
| 🕂 🔎 🛱 🦰 📙 File Explorer                                                        | 🧧 กลุ่ม 6 ครูคือผู้ส่งเสริมใ                                                                                                    | h 💽 🗲 💼                                                               | ແຈັນແ - Google Ch 🛛 📲 ສູ່ລັ                   | มือการใช้บทเรียนออน 👿 🛛 ๔ | ง๕.แบบสอบกามความ                          | x <sup>R</sup> ∧ ⊑ (») ‰ | 8:50 AM<br>8/20/2018 | 2  |

# ๔. วิธีการดูคำตอบจากการทำแบบทดสอบหรือการทำกิจกรรม

ไปที่ Google drive

| แท็บโหม่                 | x M e-1                                                                                      | plc 23/8/61 - ส่านชิญไม่ป 🗴 🚺 2.ศิลปะโนสาตร 🗙 🔏 2. ศิลปะโนสาตร - Google 🗽 🗙 🍐 2. ศิลปะโนสาตร   | - Google 🗽 🗙 |             | Θ –          |       |
|--------------------------|----------------------------------------------------------------------------------------------|------------------------------------------------------------------------------------------------|--------------|-------------|--------------|-------|
| $\leftarrow \Rightarrow$ | > C 🔒 ปลอดภัย   https://drive.google.com/drive/u/D/folders/1PYvroxwYfl2yHQDNePNSr28gmurlrCfy |                                                                                                |              |             |              | ↓ @ : |
|                          | ไดรฟ์                                                                                        | <ul> <li>๑. เปิดโฟลเดอร์ ที่สร้างไว้ในตอนแรก และเลือกไฟล์ที่ต้องการ</li> </ul>                 |              |             | <b>G</b> Sui | ite 🚳 |
|                          |                                                                                              | ไดรฟัของฉัน >                                                                                  | งฉัน >       |             |              | 8     |
| -                        | เหม                                                                                          | đa ↑                                                                                           | เจ้าของ      | แก้ไขล่าสุด | ขนาด         |       |
| •                        | ใดรพีของฉัน                                                                                  | 🔳 กิจกรรมหลังดูวิดิทัศน์ เรื่องที่                                                             | ລັນ          | 04:01 ฉัน   | -            |       |
|                          | ใดรพีของทีม                                                                                  | 💷 แบบทดสอบก่อนเรียน                                                                            | ฉัน          | 05:03 ฉัน   | -            |       |
|                          | แชร์กับฉัน                                                                                   | 📃 แบบสอบถามความพึงพอไจที่มีต่อแหล่งเรียนรู้จรรยาบรรณของวิชาชีพทางการศึกษาผ่านบทเรียนออนไลน์ ปร | ฉัน          | 04:45 ฉัน   | -            |       |
| 0                        | ล่าสุด                                                                                       |                                                                                                |              |             |              |       |
| *                        | ที่ติดดาว                                                                                    |                                                                                                |              |             |              |       |
| Î                        | ถังขยะ                                                                                       |                                                                                                |              |             |              |       |
| $\bigcirc$               | ที่เก็บ                                                                                      |                                                                                                |              |             |              |       |
|                          | ใช้ไป 44.3 GB                                                                                |                                                                                                |              |             |              |       |
|                          |                                                                                              |                                                                                                |              |             |              |       |
|                          |                                                                                              |                                                                                                |              |             |              |       |

| # 含 🚍 🏦 💿 🧿                                               |                                                                                | 😺 🍻 =d 🧕 🗍 鞼 🔟 📟 🧖 40) 1mb 8/28/2018 💭   |
|-----------------------------------------------------------|--------------------------------------------------------------------------------|------------------------------------------|
|                                                           |                                                                                |                                          |
| 👠 ใดรพิของฉัน - Google โดระ 🗙 🔲 แบบสอบกามความพึงพอใจที่มี | x 📧 03 แบบทลสอบก่อนเรียน x 🔽 🖸 (2) ปรึกษาหนอ - การต่าะ 🕫 x                     | 0 - 0 ×                                  |
| ← → C ■ ปลอดภัย   https://docs.google.com/form            | s/d/10WNFRDzbpckqYMGJbUabGEtjlGbH0zQJwETdAVy6oUA/edit#responses                | ☆]� ♥ ♥ @ :                              |
| ← แบบสอบถามความพึงพอใจที่มีต่อแหล                         | จึงเรียนรู้จรรยาบรรณของวิชาชีพทาง 🖿 🛧 มีหรีดการเปลี่ยนและประเทศ<br>ไปโตรพิมศ์ว | 17 🍂 🖗 👁 💠 👘 E 🎼                         |
|                                                           |                                                                                | ๒. ไปที่ การตอบกลับ                      |
|                                                           | คำถาม การตอบกลับ 🚺                                                             |                                          |
|                                                           | คำตอบ 1 ข้อ                                                                    |                                          |
|                                                           | ข้อมูลสรุป แยกรายการ                                                           | เปิดวัมคำตอบ                             |
|                                                           | 1. เพศ                                                                         | 🗩 ๓. แสดงผลการตอบกลับในภาพรวม            |
|                                                           | ตำดอบ 1 ข้อ                                                                    |                                          |
|                                                           | <ul> <li>1.1 មាច</li> <li>1.2 អេរ៉ូទ</li> </ul>                                |                                          |
|                                                           | 107%                                                                           |                                          |
|                                                           |                                                                                |                                          |
|                                                           |                                                                                |                                          |
|                                                           |                                                                                |                                          |
|                                                           |                                                                                | 0                                        |
| # 2 📄 🔒 🧕 🖉 🕈                                             |                                                                                | 87 🐼 = d 🚺 🖯 🎕 🖬 🛲 🖟 d ୩ ከ+± 8/20/2018 🖷 |

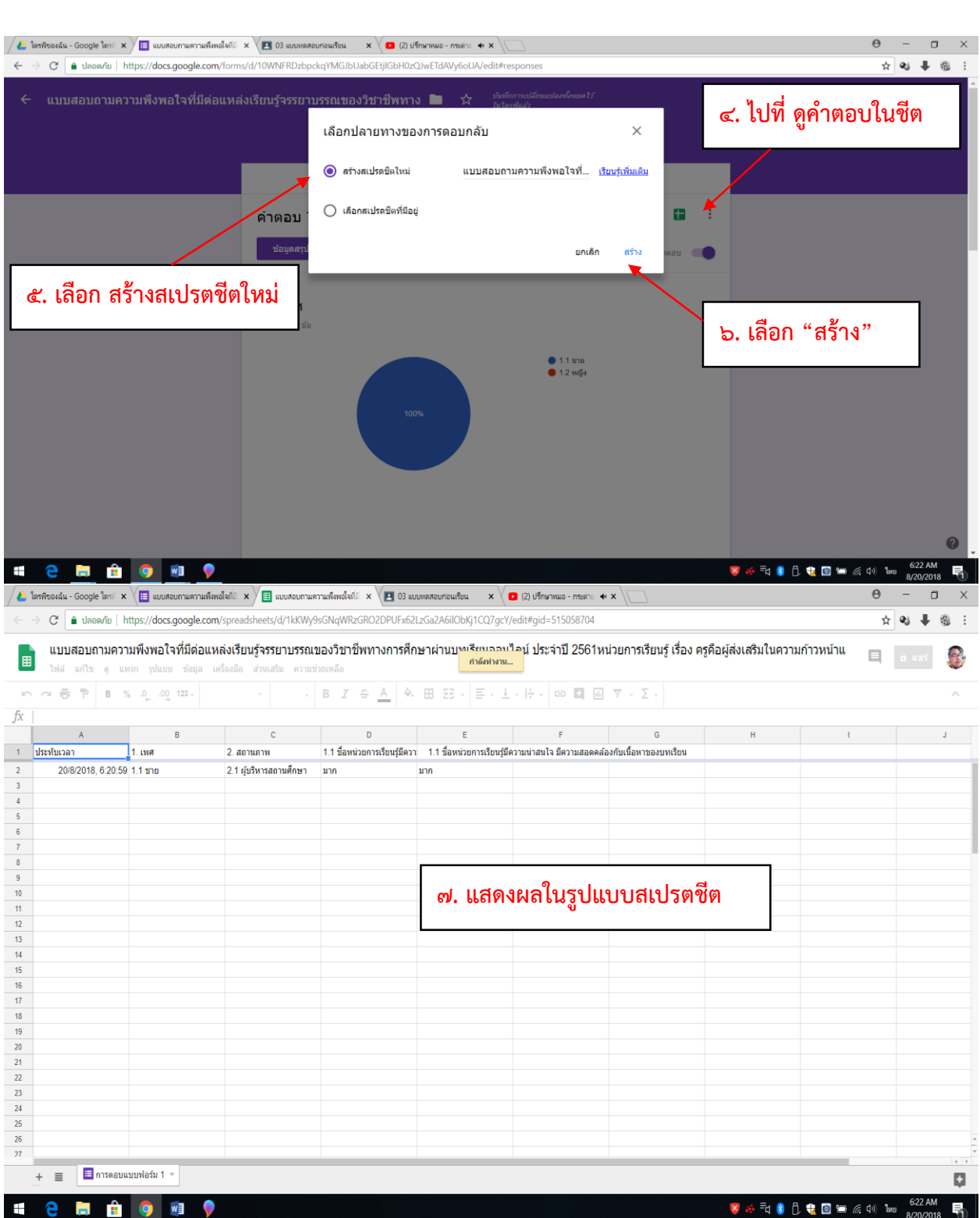

\*\*\*\*